FastManager Help Manual - https://docs.fastmanager.com/

# Catalogs

# **View Existing Catalog items**

#### Go to Edit -> Catalog Items

• Or, select Catalog Items from the Catalogs section in the navigation pane on the left hand side of the main FastManager program window

|                  | g View Reports           | Window Help         |               |                                        |                                  |                                                                | - 8 ×                        |
|------------------|--------------------------|---------------------|---------------|----------------------------------------|----------------------------------|----------------------------------------------------------------|------------------------------|
|                  | 🗋 • 🎽 •                  | 🖬 🗙 🖶   🐷 🗆         | nvert 🗐 Pays  | nents 🗟 Duplicate 🍠 Fast Options   🗿   | 🕑 🔲 Urgent ? 🛛 Max Grid 💦 🗳      | 2 🕼                                                            |                              |
| Sales ×          | Customer                 | Enter or select     | × .           | Dustation - President                  | General Work Order Thumbry       | al .                                                           |                              |
|                  | Contact Person           | Enter or select     | ~             | New Document - Click "Save" to get II. | Date 2018/07/31                  |                                                                |                              |
|                  | Tel                      | Select              | ~             | * Type Order Description Here I        | Follow Up 2018/07/31             |                                                                |                              |
| Purchases ¥      | Cel                      | • •                 |               | Biling Address                         | Ship Method Pick Up              | ~                                                              |                              |
|                  | E-Mai Address            | Enter or select     | ~             |                                        | Filter 1 Select                  | ¥                                                              |                              |
| Discharten V     | Fax                      | -                   |               |                                        | 9                                |                                                                |                              |
| Production •     | Curron Bioup             | Other               | ~             | Ship Address                           | Customer PO                      |                                                                |                              |
|                  | Origination<br>Calas Res | Other               | ~             |                                        | Deposit Required<br>Sot: - B0.00 |                                                                |                              |
| Catalogs *       | Sales nep                |                     | ~             |                                        | Sec. 198.00                      |                                                                |                              |
| Manage Catalogs  |                          | ه 🏹 🛋               | P 📦 :         | 🏂 🗇 🖶 📕 🗵                              | 🐻 😼 📆 🖄 🖪 🖡                      | 56                                                             |                              |
| Conline Catalogs | State                    | Description         | Locator       | n Color Size Qty Unit Pric<br>1 0      | ce Line Total Tax1 🖨 PD 🍰 🖉      | Hide CG                                                        |                              |
|                  |                          |                     |               |                                        |                                  |                                                                |                              |
| Catalog Itoms    |                          |                     |               |                                        |                                  |                                                                |                              |
| Catalog Itoms    |                          |                     |               |                                        |                                  |                                                                |                              |
| Maintenance      |                          |                     |               |                                        |                                  |                                                                |                              |
| Maintenance ¥    |                          |                     |               |                                        |                                  |                                                                |                              |
| Maintenance ¥    | Invoice Note: (1         | 50 (Duatactore Max) |               |                                        |                                  |                                                                |                              |
| Maintenance *    | Invoice Nates (1         | 50 Characters Max)  | C)            |                                        |                                  | Sub Total                                                      | 0.00                         |
| Maintenance *    | Invoice Nates (1         | 50 Characters Max)  | 0             |                                        |                                  | Sub Total<br>Disc 0.00                                         | 0.00                         |
| Maintenance &    | Invoice Nates (1         | 50 Characters Max)  | 0             |                                        |                                  | Sub Total<br>Direc 0.00<br>Total<br>Tas 1 (# 8%)               | 0.00                         |
| Maintenance ×    | Invoice Nates (1         | 50 Characters Mari) | <li>c) 3</li> |                                        |                                  | Sub Total<br>Direc 0.000<br>Total<br>Tas 1 (2) 8%<br>Net Total | 0.00<br>0.00<br>0.00<br>0.00 |
| Maintenance ×    | Invoice Notes (1         | 50 Characters Mari) | <[ 3          |                                        |                                  | Sub Total<br>Direc 0.000<br>Total<br>Tas 1 @ 8%<br>Net Total   | 0.00<br>0.00<br>0.00<br>0.00 |

Then click on the yellow folder icon to open an existing item

- Type in any Style#
  - You can also filter & search using the various options available.

| 4        |           | <b>~</b>     | <u></u>        |         | 2. Item Search   | 1            |           |         |           |             |         |         | -         |   | ×        |          |           |   |   |
|----------|-----------|--------------|----------------|---------|------------------|--------------|-----------|---------|-----------|-------------|---------|---------|-----------|---|----------|----------|-----------|---|---|
|          |           |              | Genera         | at inte |                  |              |           | /       |           | m Search    |         |         |           | - |          |          |           |   |   |
| ode      |           | 0,001        |                |         | Film             | -            | $\sim$    |         |           |             |         |         | /         | • | _        |          |           |   |   |
| atalog   | N         | w Cultion    | Catalog 🖂      | Pa      | SyleLike G       | 200          |           | Descrip | tion Like |             |         | 1       |           |   |          |          |           |   |   |
| escripti | on Cu     | stower Su    | vied Goods     | - Gene  | Inc. Toron of Al | Barra        | 5         | Card    |           |             |         | ×       | _         |   |          |          |           |   |   |
| pe       | Ap        | parel        |                | ¥       | sters type = 14  | roems        | ~         | Catalog | ) =       | 4l Calalogs | Ŷ       | 1       | Filter    |   |          |          |           |   |   |
|          | Ar Ar     | parel        |                |         | [a               |              |           |         |           | _           |         | _       |           |   |          |          |           |   |   |
|          |           | hard or East |                |         | Style            | Description  | Category  | Page    | catalog   |             | /       |         |           |   |          |          |           |   |   |
| ndor     | 24        | est or chi   |                | 1       | G2008            | Youth Ultr.  | Apparel   | 572     | AlphaBrod |             |         |         |           |   |          |          |           |   |   |
| wable;   | P Tae     | 1 Tax        | ✓ Tax2         | 2 N     | G.200L           | Ladies UIt.  | Apparel   | 572     | AlphaBrod | -           |         |         |           |   |          |          |           |   |   |
| Ph       | ysical It | en ? (Will   | allow other se | ervices | G2005C           | GW/TC20.     | Apparel   | NA.     | TSC       |             |         |         |           |   |          |          |           |   |   |
|          |           |              | Add or edi     | it cole | G.200T           | Adult Ultra. | . Apparel | 572     | AlphaBrod | ×           |         |         |           |   |          |          |           |   |   |
| _        |           | 1            |                |         |                  |              |           |         |           |             |         |         |           |   |          |          |           |   |   |
| Color    | and S     | 081 L        | No colors o    | N DZMC  |                  |              |           |         |           |             |         |         |           |   |          |          |           |   |   |
| ick he   | e to mi   | ek colors a  | nd sizes not a | deferre |                  |              |           |         |           |             |         |         |           |   |          |          |           |   |   |
| İor      | Size      | Cost 1       | Cost 2         | Cort    |                  |              |           |         |           |             |         |         |           |   |          | Retail 7 | Retail 8  | _ | ä |
| wie -    | ŝ         | 2.50 0       | 2.25 12        | 2.00    |                  |              |           |         |           |             |         |         |           |   |          | 2.87 575 | 2.59 1008 |   |   |
| wie -    | м         | 2.50 0       | 2.25 12        | 2.00    |                  |              |           |         |           |             |         |         |           |   | 30       | 2.87 576 | 2.59 1008 |   |   |
| ste      | L         | 0.00 0       | 0.00 0         | 0.00    |                  |              |           |         |           |             |         |         |           |   |          | 0.00 576 | 0.00 1008 |   |   |
| ste      | ×L        | 0.00 0       | 0.00 0         | 0.00    |                  |              |           |         |           |             |         |         |           |   | 2        | 0.00 575 | 0.00 1009 |   |   |
| yoe      | 25        | 0.00 0       | 0.00 0         | 0.00    |                  |              |           |         |           |             |         |         |           |   | C (1     | 0.00 575 | 0.00 1008 |   |   |
| -        | PL        | 0.00 0       | 0.00 0         | 0.00    |                  |              |           |         |           |             |         |         |           |   |          | 0.00 575 | 0.00 1008 |   |   |
| -1       | 5         | 0.00 0       | 0.00 0         | 0.00    |                  |              |           |         |           |             |         |         |           |   | C        | 0.00 575 | 0.00 1008 |   |   |
| ek.      | 1         | 0.00 0       | 0.00 0         | 0.00    |                  |              |           |         |           |             |         |         |           |   |          | 0.00 576 | 0.00 1008 |   |   |
| ek.      | 141       | 0.00 0       | 0.00 0         | 0.00    |                  |              |           |         |           |             |         |         |           |   |          | 0.00 525 | 0.00 1009 |   |   |
| rk.      | XS        | 0.00.0       | 0.00 0         | 0.00    |                  |              |           |         |           |             |         |         |           |   | C        | 0.00 575 | 0.00 1009 |   |   |
| rk.      | 20        | 0.00 0       | 0.00 0         | 0.00    |                  |              |           |         |           |             |         |         |           |   | 5        | 0.00 575 | 0.00 1008 |   |   |
| 100      | 6         | 0.00.0       | 0.00.0         | 0.00    |                  |              |           |         |           |             |         |         |           |   | C (      | 0.00 576 | 0.00 1000 |   |   |
| 100      | N         | 0.00.0       | 0.00.0         | 0.00    | 1                |              |           |         |           |             |         |         |           |   | 5        | 0.00 575 | 0.00 1009 |   |   |
|          | 1         | 0.00.0       | 0.00 0         | 0.00    |                  |              |           |         |           |             |         |         |           |   | 5        | 0.00 575 | 0.00 1008 |   |   |
| - 90     | 341       | 0.00 0       | 0.00 0         | 0.00    | Select           | Ent I        |           |         |           |             |         |         |           |   | 5        | 0.00 575 | 0.00 1009 |   |   |
| 1005     | VE        | 0.00.0       | 0.00.0         | 0.00    |                  |              |           |         |           |             |         |         | 111111 22 |   |          | 0.00 575 | 0.00 1008 |   |   |
| inge     |           |              | -A. 1976       | N. 199  | N NY N           |              | mane w    |         | 0.00 0    | 0.00.0      | 2.00 54 | 2.00.90 | 0.00 FE   |   | 0.00 200 | 0.00 010 | 2000 1000 |   |   |

#### **Catalog Item Maintenance**

#### **Main Buttons**

The main buttons at the top will allow you to:

- Start creating a new item
- Search for and open an existing item
- Save changes to the current item
- Delete the current item

|                                                                                                    | alog iti                                                                                                    | em Mainte                                                                                                    | nance                                                                                                    |                                                                                                    |                                                                                                    |                                                                                                    |                                                                                                    |                                                                                                    |                                                                                                    |                                                                                                    |                                                                                                    |                                                                                                    |                                                                                                    |                                                                                                    |                                                                                                    |                                                                                                    | _                                                                                                    |   |
|----------------------------------------------------------------------------------------------------|----------------------------------------------------------------------------------------------------|----------------------------------------------------------------------------------------------------|----------------------------------------------------------------------------------------------------|----------------------------------------------------------------------------------------------------|----------------------------------------------------------------------------------------------------|----------------------------------------------------------------------------------------------------|----------------------------------------------------------------------------------------------------|----------------------------------------------------------------------------------------------------|----------------------------------------------------------------------------------------------------|----------------------------------------------------------------------------------------------------|----------------------------------------------------------------------------------------------------|----------------------------------------------------------------------------------------------------|----------------------------------------------------------------------------------------------------|----------------------------------------------------------------------------------------------------|----------------------------------------------------------------------------------------------------|----------------------------------------------------------------------------------------------------|----------------------------------------------------------------------------------------------------|---|
|                                                                                                    | <i>3</i> 6                                                                                                    | X                                                                                                    | 1773                                                                                                    |                                                                                                    |                                                                                                    |                                                                                                    |                                                                                                    |                                                                                                    |                                                                                                    |                                                                                                    |                                                                                                    |                                                                                                    |                                                                                                    |                                                                                                    |                                                                                                    |                                                                                                    |                                                                                                    |   |
|                                                                                                    |                                                                                                    |                                                                                                    | Gener                                                                                                    | al Informa                                                                                                    | rtion                                                                                                    |                                                                                                    |                                                                                                    |                                                                                                    | Calcul                                                                                                    | ate Cost                                                                                                    | and Retai                                                                                                    |                                                                                                    |                                                                                                    |                                                                                                    |                                                                                                    |                                                                                                    |                                                                                                    |   |
| P                                                                                                    |                                                                                                    |                                                                                                    |                                                                                                    | -                                                                                                    |                                                                                                    |                                                                                                    | _                                                                                                    | How do                                                                                                    | you want Fr                                                                                                    | ::Nanager                                                                                                    | to calculate I                                                                                                    | he prices                                                                                                    |                                                                                                    |                                                                                                    |                                                                                                    |                                                                                                    |                                                                                                    |   |
| Lode                                                                                                    | 2                                                                                                    | 56000                                                                                                    |                                                                                                    |                                                                                                    | Crease                                                                                                    | ig a new ne                                                                                                    | Im                                                                                                    | •                                                                                                    | Calculate a                                                                                                    | tail based in                                                                                                    | on cost and n                                                                                                    | akup                                                                                                    |                                                                                                    |                                                                                                    |                                                                                                    |                                                                                                    |                                                                                                    |   |
| Catalog                                                                                                    | N                                                                                                    | iew Custor                                                                                                    | Cara e 🗸                                                                                                    | Page                                                                                                    |                                                                                                    |                                                                                                    |                                                                                                    |                                                                                                    | Calculate a                                                                                                    | and based of                                                                                                    | b has listen as                                                                                                    | energe<br>Energie                                                                                                    |                                                                                                    |                                                                                                    |                                                                                                    |                                                                                                    |                                                                                                    |   |
| Descrip                                                                                                    | tion 🖸                                                                                                    | ustomer Sup                                                                                                    | plied Good                                                                                                    | Generic SS                                                                                                    | Tee                                                                                                    |                                                                                                    |                                                                                                    |                                                                                                    | Carculate C                                                                                                    | on bared o                                                                                                    | on nexasi and o                                                                                                    | atcount cook                                                                                                    |                                                                                                    |                                                                                                    |                                                                                                    |                                                                                                    |                                                                                                    |   |
| Type                                                                                                    | A                                                                                                    | sparel                                                                                                    |                                                                                                    | 1                                                                                                    |                                                                                                    |                                                                                                    |                                                                                                    | C                                                                                                    | Enter oven                                                                                                    | etail and co                                                                                                    | bol.                                                                                                    |                                                                                                    |                                                                                                    |                                                                                                    |                                                                                                    |                                                                                                    |                                                                                                    |   |
| S.deres                                                                                                    |                                                                                                    | inneel                                                                                                    |                                                                                                    |                                                                                                    |                                                                                                    |                                                                                                    |                                                                                                    | Default N                                                                                                    | fakup                                                                                                    | Level 1                                                                                                    | - \$0+                                                                                                    | ~                                                                                                    |                                                                                                    |                                                                                                    |                                                                                                    |                                                                                                    |                                                                                                    |   |
| Salig                                                                                                    | and in the                                                                                                    | appeared to the second                                                                                               |                                                                                                    | -                                                                                                    |                                                                                                    |                                                                                                    |                                                                                                    |                                                                                                    |                                                                                                    |                                                                                                    | Advanced Ma                                                                                                    | when a she                                                                                                    |                                                                                                    |                                                                                                    |                                                                                                    |                                                                                                    |                                                                                                    |   |
| Vendor                                                                                                    | 5                                                                                                    | elect or En/s                                                                                                    | H.                                                                                                    |                                                                                                    | ⊻ ⊻ Ind                                                                                                    | ude in PD W                                                                                                    | fizzard ?                                                                                                    |                                                                                                    |                                                                                                    |                                                                                                    |                                                                                                    |                                                                                                    |                                                                                                    |                                                                                                    |                                                                                                    |                                                                                                    |                                                                                                    |   |
| Taxable                                                                                                    | ? Ta                                                                                                    | sc1 Tax                                                                                                    | ✓ Tax:                                                                                                    | 2 Non                                                                                                    | U Exc                                                                                                    | il from Sales                                                                                                    | Commisions                                                                                                    |                                                                                                    | Cost Wa                                                                                                    | rand                                                                                                    | Retail W                                                                                                    | is and                                                                                                    |                                                                                                    |                                                                                                    |                                                                                                    |                                                                                                    |                                                                                                    |   |
| N.                                                                                                    | hysical                                                                                                    | Item ? (Will                                                                                                    | allow other w                                                                                                    | ervices to be                                                                                                    | amortized int                                                                                                    | to this kerel                                                                                                    |                                                                                                    | 2                                                                                                    |                                                                                                    | _                                                                                                    |                                                                                                    |                                                                                                    |                                                                                                    |                                                                                                    |                                                                                                    |                                                                                                    |                                                                                                    |   |
|                                                                                                    | 9000                                                                                                    |                                                                                                    | dd or od                                                                                                    | t colore a                                                                                                    | ad aires                                                                                                    | a one samp                                                                                                    |                                                                                                    |                                                                                                    | EdR Co                                                                                                    | ret.                                                                                                    | Edit Ro                                                                                                    | tai                                                                                                    |                                                                                                    |                                                                                                    |                                                                                                    |                                                                                                    |                                                                                                    |   |
| _                                                                                                    |                                                                                                    | ^                                                                                                    | ven or cu                                                                                                    | colors a                                                                                                    | 1141 012/015                                                                                                    |                                                                                                    |                                                                                                    |                                                                                                    |                                                                                                    | 2 Une La                                                                                                    | t Cost                                                                                                    |                                                                                                    |                                                                                                    |                                                                                                    |                                                                                                    |                                                                                                    |                                                                                                    |   |
| Colo                                                                                                    | rs and S                                                                                                    | Sizes 🔲                                                                                                    | No colors (                                                                                                    | N SÁZIAS                                                                                                    |                                                                                                    |                                                                                                    |                                                                                                    |                                                                                                    |                                                                                                    |                                                                                                    | n www.                                                                                                    |                                                                                                    |                                                                                                    |                                                                                                    |                                                                                                    |                                                                                                    |                                                                                                    |   |
| Click h                                                                                                    | ne to m                                                                                                    | wik colors a                                                                                                    | nd sizes not                                                                                                    | evailable                                                                                                    |                                                                                                    |                                                                                                    |                                                                                                    |                                                                                                    |                                                                                                    |                                                                                                    |                                                                                                    |                                                                                                    |                                                                                                    |                                                                                                    |                                                                                                    |                                                                                                    |                                                                                                    |   |
|                                                                                                    |                                                                                                    |                                                                                                    |                                                                                                    |                                                                                                    |                                                                                                    |                                                                                                    |                                                                                                    |                                                                                                    |                                                                                                    |                                                                                                    |                                                                                                    |                                                                                                    |                                                                                                    |                                                                                                    |                                                                                                    |                                                                                                    |                                                                                                    |   |
| Color                                                                                                    | Size                                                                                                    | Cast 1                                                                                                    | Cost 2                                                                                                    | Cost 3                                                                                                    | Cost 4                                                                                                    | Cost 5                                                                                                    | Cost 6                                                                                                    | Cost 7                                                                                                    | Cost 8                                                                                                    | Retail 1                                                                                                    | Retail 2                                                                                                    | Retail 3                                                                                                    | Retail 4                                                                                                    | Retail 5                                                                                                    | Retail 6                                                                                                    | Retail 7                                                                                                    | Retail 8                                                                                                    | _ |
| Color<br>White                                                                                                    | Size                                                                                                    | Cost 1 2.50 0                                                                                                    | Cost 2<br>2.25 12                                                                                                    | Cost 3<br>2.00 24                                                                                                    | Cost 4<br>1.85 36                                                                                                    | Cost 5<br>1.85 36                                                                                                    | Cost 6                                                                                                    | Cest 7                                                                                                    | Cost 8<br>1.85 36                                                                                                    | Retail 1<br>5.09 0                                                                                                    | Retal 2<br>4.63 24                                                                                                    | Retail 3<br>4.16 43                                                                                                    | Retail 4<br>3.70 72                                                                                                    | Retal 5<br>3.42 144                                                                                                    | Retail 6<br>3.24 299                                                                                                    | Retal 7<br>2.87 576                                                                                                    | Retail 8<br>2.59 1008                                                                                                    |   |
| Color<br>White<br>White                                                                                                    | Size<br>S<br>N                                                                                                    | Cost 1<br>2.50 0<br>2.50 0                                                                                           | Cost 2<br>2.25 12<br>2.25 12                                                                                                    | Cost 3<br>2.00 24<br>2.00 24                                                                                                    | Cost 4<br>1.05 36<br>1.05 36                                                                                                    | Cost 5<br>1.85 36<br>1.85 36                                                                                                    | Cost 6<br>1.85 36<br>1.85 36                                                                                                    | Cest 7<br>1.85 36<br>1.85 36                                                                                                    | Cost 8<br>1.85 36<br>1.85 36                                                                                                    | Retail 1<br>5.09 0<br>5.09 0                                                                                                    | Retail 2<br>4.63 24<br>4.63 24                                                                                                    | Retail 3<br>4.16 48<br>4.16 48                                                                                                    | Retail 4<br>3.70 72<br>3.70 72                                                                                                    | Retai 5<br>3.42 144<br>3.42 144                                                                                                    | Retail 6<br>3.24 298<br>3.24 298                                                                                                    | Retal 7<br>2.87 575<br>2.87 575                                                                                                    | Retail 8<br>2.59 1008<br>2.59 1008                                                                                                    |   |
| Color<br>White<br>White<br>White                                                                                                    | Size<br>S<br>N<br>L                                                                                                    | Cett 1<br>2.50 0<br>2.50 0<br>0.00 0                                                                                 | Cost 2<br>2.25 12<br>2.25 12<br>0.00 0                                                                                                    | Cost 3<br>2.00 24<br>2.00 24<br>0.00 0                                                                                                    | Cont 4<br>1.85 36<br>1.85 36<br>0.00 0                                                                                                    | Cost 5<br>1.85 36<br>1.85 36<br>0.00 0                                                                                                    | Cost 6<br>1.85 36<br>1.85 36<br>0.00 0                                                                                                    | Cest 7<br>1.85 36<br>1.85 36<br>0.00 0                                                                                                    | Cost 8<br>1.85 36<br>1.85 36<br>0.00 0                                                                                                    | Retail 1<br>5.09 0<br>5.09 0<br>0.00 0                                                                                                    | Retal 2<br>4.63 24<br>4.63 24<br>0.00 24                                                                                                    | Retail 3<br>4.16 43<br>4.16 43<br>0.00 43                                                                                                    | Retail 4<br>3.70 72<br>3.70 72<br>0.00 72                                                                                                    | Retail 5<br>3.42 144<br>3.42 144<br>0.00 144                                                                                                    | Retail 6<br>3.24 299<br>3.24 298<br>0.00 299                                                                                                    | Fletal 7<br>2.87 576<br>2.87 576<br>0.00 576                                                                                                    | Retail 8<br>2.59 1009<br>2.59 1009<br>0.00 1009                                                                                                    |   |
| Color<br>White<br>White<br>White<br>White                                                                                                    | Size<br>S<br>N<br>L<br>XL                                                                                                    | Cast 1<br>2.50 0<br>2.50 0<br>0.00 0<br>0.00 0                                                                       | Cost 2<br>2.25 12<br>2.25 12<br>0.00 0<br>0.00 0                                                                                                    | Cost 3<br>2.00 24<br>2.00 24<br>0.00 0<br>0.00 0                                                                                                    | Cost 4<br>1.85 36<br>0.00 0<br>0.00 0                                                                                                    | Cost 5<br>1.85 36<br>1.85 36<br>0.00 0<br>0.00 0                                                                                                    | Cost 6<br>1.85 36<br>1.85 36<br>0.00 0<br>0.00 0                                                                                                    | Cest 7<br>1.85 36<br>1.85 36<br>0.00 0<br>0.00 0                                                                                                    | Cost 8<br>1.85 35<br>1.85 35<br>0.00 0<br>0.00 0                                                                                                    | Retail 1<br>5.09 0<br>5.09 0<br>0.00 0<br>0.00 0                                                                                                    | Retal 2<br>4.63 24<br>4.63 24<br>0.00 24<br>0.00 24                                                                                                    | Retal 3<br>4.16 48<br>4.16 48<br>0.00 49<br>0.00 49                                                                                                    | Retal 4<br>3.70 72<br>3.70 72<br>0.00 72<br>0.00 72                                                                                                    | Retal 5<br>3.42 144<br>3.42 144<br>0.00 144<br>0.00 144                                                                                                    | Retal 6<br>3.24 299<br>3.24 299<br>0.00 299<br>0.00 299                                                                                                    | Retal 7<br>2.67 575<br>2.87 575<br>0.00 575<br>0.00 575                                                                                                    | Retail 8<br>2.59 1009<br>2.59 1009<br>0.00 1009<br>0.00 1009                                                                                                    |   |
| Color<br>White<br>White<br>White<br>White<br>White                                                                                                    | Size<br>S<br>N<br>L<br>XL<br>XS<br>2x1                                                                                                    | Cast 1<br>2.50 0<br>2.50 0<br>0.00 0<br>0.00 0<br>0.00 0                                                             | Cost 2<br>2.25 12<br>2.25 12<br>0.00 0<br>0.00 0<br>0.00 0<br>0.00 0                                                                                                    | Cost 3<br>2.00 24<br>2.00 24<br>0.00 0<br>0.00 0<br>0.00 0<br>0.00 0                                                                                                    | Cost 4<br>1.85 36<br>1.85 36<br>0.00 0<br>0.00 0<br>0.00 0                                                                                                    | Cost 5<br>1.85 36<br>1.85 36<br>0.00 0<br>0.00 0<br>0.00 0                                                                                                    | Cost 6<br>1.85 36<br>1.85 36<br>0.00 0<br>0.00 0<br>0.00 0<br>0.00 0                                                                                                    | Cest 7<br>1.85 36<br>1.85 36<br>0.00 0<br>0.00 0<br>0.00 0<br>0.00 0                                                                                                    | Cost 8<br>1.85 35<br>1.85 35<br>0.00 0<br>0.00 0<br>0.00 0<br>0.00 0                                                                                                    | Retail 1<br>5.09 0<br>5.09 0<br>0.00 0<br>0.00 0<br>0.00 0                                                                                                    | Retail 2<br>4.63 24<br>4.63 24<br>0.00 24<br>0.00 24<br>0.00 24<br>0.00 24                                                                                                    | Retail 3<br>4.16 48<br>0.00 49<br>0.00 49<br>0.00 49<br>0.00 49                                                                                                    | Retal 4<br>3.70 72<br>3.70 72<br>0.00 72<br>0.00 72<br>0.00 72<br>0.00 72                                                                                                    | Retal 5<br>3.42 144<br>3.42 144<br>0.00 144<br>0.00 144<br>0.00 144                                                                                                    | Retal 6<br>3.24 289<br>3.24 288<br>0.00 289<br>0.00 288<br>0.00 288<br>0.00 288                                                                                                    | Fietal 7<br>2.87 576<br>2.87 576<br>0.00 576<br>0.00 576<br>0.00 575<br>0.00 575                                                                                                    | Retail 8<br>2:59 1008<br>2:59 1008<br>0:00 1008<br>0:00 1008<br>0:00 1008                                                                                                    |   |
| Color<br>White<br>White<br>White<br>White<br>White<br>White<br>Eleck                                                                                                    | Size<br>S<br>N<br>L<br>XL<br>XS<br>20L<br>S                                                                                                    | Cost 1<br>2.50 0<br>2.50 0<br>0.00 0<br>0.00 0<br>0.00 0<br>0.00 0<br>0.00 0                                         | Cost 2<br>2.25 12<br>2.25 12<br>0.00 0<br>0.00 0<br>0.00 0<br>0.00 0<br>0.00 0                                                                                                    | Cost 3<br>2.00 24<br>2.00 24<br>0.00 0<br>0.00 0<br>0.00 0<br>0.00 0<br>0.00 0                                                                                          | Cost 4<br>1.85 36<br>1.85 36<br>0.00 0<br>0.00 0<br>0.00 0<br>0.00 0<br>0.00 0                                                                                                    | Cost 5<br>1.05 36<br>1.05 36<br>0.00 0<br>0.00 0<br>0.00 0<br>0.00 0<br>0.00 0                                                                                                    | Cast 6<br>1.85 36<br>1.85 36<br>0.00 0<br>0.00 0<br>0.00 0<br>0.00 0<br>0.00 0                                                                                                    | Cest 7<br>1.85 36<br>1.85 36<br>0.00 0<br>0.00 0<br>0.00 0<br>0.00 0<br>0.00 0                                                                                                    | Cost 8<br>1.05 36<br>1.05 36<br>0.00 0<br>0.00 0<br>0.00 0<br>0.00 0<br>0.00 0                                                                                                    | Retail 1<br>5.09 0<br>5.09 0<br>0.00 0<br>0.00 0<br>0.00 0<br>0.00 0<br>0.00 0                                                                                                    | Retal 2<br>4.63 24<br>4.63 24<br>0.00 24<br>0.00 24<br>0.00 24<br>0.00 24<br>0.00 24                                                                                                    | Retail 3<br>4.16 49<br>0.00 49<br>0.00 49<br>0.00 49<br>0.00 49<br>0.00 49<br>0.00 49                                                                                                    | Retail 4<br>3.70 72<br>3.70 72<br>0.00 72<br>0.00 72<br>0.00 72<br>0.00 72<br>0.00 72<br>0.00 72                                                                                                    | Retal 5<br>3.42 144<br>3.42 144<br>0.00 144<br>0.00 144<br>0.00 144<br>0.00 144                                                                                                    | Pietal 6<br>3.24 299<br>3.24 299<br>0.00 299<br>0.00 299<br>0.00 299<br>0.00 299<br>0.00 299                                                                                                    | Fietal 7<br>2.67 576<br>2.67 576<br>0.00 576<br>0.00 576<br>0.00 576<br>0.00 576<br>0.00 576                                                                                                    | Retail 8<br>2.55 1008<br>2.55 1008<br>0.00 1008<br>0.00 1008<br>0.00 1008<br>0.00 1008<br>0.00 1008                                                                                                    |   |
| Color<br>White<br>White<br>White<br>White<br>White<br>Black<br>Black                                                                                                    | Siz#<br>S<br>N<br>L<br>XL<br>XS<br>24L<br>S<br>N                                                                                                    | Cost 1<br>2.50 0<br>2.50 0<br>0.00 0<br>0.00 0<br>0.00 0<br>0.00 0<br>0.00 0<br>0.00 0                               | Cost 2<br>2.25 12<br>2.25 12<br>0.00 0<br>0.00 0<br>0.00 0<br>0.00 0<br>0.00 0<br>0.00 0                                                                                                    | Cost 3<br>2.00 24<br>2.00 24<br>0.00 0<br>0.00 0<br>0.00 0<br>0.00 0<br>0.00 0<br>0.00 0                                                                                | Cont 4<br>1.05 36<br>1.05 36<br>0.00 0<br>0.00 0<br>0.00 0<br>0.00 0<br>0.00 0<br>0.00 0                                                                                                    | Cost 5<br>1.05 36<br>1.85 36<br>0.00 0<br>0.00 0<br>0.00 0<br>0.00 0<br>0.00 0<br>0.00 0                                                                                                    | Cost 6<br>1.85 36<br>1.85 36<br>0.00 0<br>0.00 0<br>0.00 0<br>0.00 0<br>0.00 0<br>0.00 0                                                                                                    | Ceet 7<br>1.85 36<br>1.85 36<br>0.00 0<br>0.00 0<br>0.00 0<br>0.00 0<br>0.00 0<br>0.00 0                                                                                                    | Cost 8<br>1.65 35<br>1.85 35<br>0.00 0<br>0.00 0<br>0.00 0<br>0.00 0<br>0.00 0<br>0.00 0                                                                                                    | Retail 1<br>5.09 0<br>5.09 0<br>0.00 0<br>0.00 0<br>0.00 0<br>0.00 0<br>0.00 0<br>0.00 0                                                                                                    | Retal 2<br>4.63 24<br>4.63 24<br>0.00 24<br>0.00 24<br>0.00 24<br>0.00 24<br>0.00 24<br>0.00 24                                                                                                    | Retail 3<br>4.16 49<br>4.16 49<br>0.00 49<br>0.00 49<br>0.00 49<br>0.00 49<br>0.00 49<br>0.00 49                                                                                                    | Retail 4<br>3.70 72<br>3.70 72<br>0.00 72<br>0.00 72<br>0.00 72<br>0.00 72<br>0.00 72<br>0.00 72<br>0.00 72                                                                                                    | Retail 5<br>3.42 144<br>3.42 144<br>0.00 144<br>0.00 144<br>0.00 144<br>0.00 144<br>0.00 144<br>0.00 144                                                                                                    | Retail 6<br>3.24 299<br>3.24 298<br>0.00 299<br>0.00 298<br>0.00 298<br>0.00 298<br>0.00 298<br>0.00 298                                                                                                    | Retail 7<br>2.67 576<br>2.67 576<br>0.00 576<br>0.00 576<br>0.00 575<br>0.00 576<br>0.00 576<br>0.00 576                                                                                                    | Retail 8<br>2.59 1009<br>0.00 1009<br>0.00 1009<br>0.00 1009<br>0.00 1008<br>0.00 1008<br>0.00 1009<br>0.00 1009                                                                                                    |   |
| Color<br>White<br>White<br>White<br>White<br>White<br>Uhite<br>Elack<br>Elack<br>Elack                                                                                      | Siz#<br>S<br>N<br>L<br>XL<br>XS<br>24L<br>S<br>N<br>L                                                                                                    | Cost 1<br>2 50 0<br>2 50 0<br>0 00 0<br>0 00 0<br>0 00 0<br>0 00 0<br>0 00 0<br>0 00 0                               | Cost 2<br>2.25 12<br>2.25 12<br>0.00 0<br>0.00 0<br>0.00 0<br>0.00 0<br>0.00 0<br>0.00 0<br>0.00 0<br>0.00 0                                                                                            | Cost 3<br>2:00 24<br>2:00 24<br>0:00 0<br>0:00 0<br>0:00 0<br>0:00 0<br>0:00 0<br>0:00 0<br>0:00 0                                                                      | Cost 4<br>1.05 36<br>1.05 36<br>0.00 0<br>0.00 0<br>0.00 0<br>0.00 0<br>0.00 0<br>0.00 0<br>0.00 0                                                                                                    | Cost 5<br>1.05 36<br>1.05 36<br>0.00 0<br>0.00 0<br>0.00 0<br>0.00 0<br>0.00 0<br>0.00 0<br>0.00 0                                                                                                    | Cost 6<br>1.95 36<br>1.95 36<br>0.00 0<br>0.00 0<br>0.00 0<br>0.00 0<br>0.00 0<br>0.00 0<br>0.00 0                                                                                                    | Cast 7<br>1.85 36<br>1.85 36<br>0.00 0<br>0.00 0<br>0.00 0<br>0.00 0<br>0.00 0<br>0.00 0<br>0.00 0<br>0.00 0                                                                                                    | Cost 8<br>1.65 36<br>1.85 36<br>0.00 0<br>0.00 0<br>0.00 0<br>0.00 0<br>0.00 0<br>0.00 0<br>0.00 0<br>0.00 0<br>0.00 0                                                                                                    | Retail 1<br>5.09 0<br>5.09 0<br>0.00 0<br>0.00 0<br>0.00 0<br>0.00 0<br>0.00 0<br>0.00 0<br>0.00 0                                                                                                    | Retal 2<br>4.63 24<br>4.63 24<br>0.00 24<br>0.00 24<br>0.00 24<br>0.00 24<br>0.00 24<br>0.00 24                                                                                                    | Retail 3<br>4.16 49<br>0.00 49<br>0.00 49<br>0.00 49<br>0.00 49<br>0.00 49<br>0.00 49<br>0.00 49<br>0.00 49                                                                                                    | Retail 4<br>3.70 72<br>3.70 72<br>0.00 72<br>0.00 72<br>0.00 72<br>0.00 72<br>0.00 72<br>0.00 72<br>0.00 72<br>0.00 72                                                                                                    | Retail 5<br>3.42 144<br>0.00 144<br>0.00 144<br>0.00 144<br>0.00 144<br>0.00 144<br>0.00 144<br>0.00 144                                                                                                    | Retail 6<br>3.24 299<br>3.24 299<br>0.00 299<br>0.00 288<br>0.00 288<br>0.00 288<br>0.00 288<br>0.00 288<br>0.00 288<br>0.00 288<br>0.00 288                                                                                                    | Retail 7<br>2.87 575<br>2.87 575<br>0.00 576<br>0.00 576<br>0.00 576<br>0.00 576<br>0.00 576<br>0.00 575                                                                                                    | Retail 8<br>2:59 1009<br>0:00 1009<br>0:00 1009<br>0:00 1008<br>0:00 1008<br>0:00 1008<br>0:00 1008<br>0:00 1008                                                                                                    |   |
| Color<br>White<br>White<br>White<br>White<br>White<br>Black<br>Black<br>Black<br>Black<br>Black                                                                             | Siz#<br>S<br>N<br>L<br>XL<br>XS<br>20L<br>S<br>N<br>L<br>XL                                                                                                    | Cost 1<br>2 50 0<br>2 50 0<br>0 00 0<br>0 00 0<br>0 00 0<br>0 00 0<br>0 00 0<br>0 00 0                               | Cost 2<br>2.25 12<br>2.25 12<br>0.00 0<br>0.00 0<br>0.00 0<br>0.00 0<br>0.00 0<br>0.00 0<br>0.00 0<br>0.00 0                                                                                            | Cost 3<br>2:00 24<br>2:00 24<br>0:00 0<br>0:00 0<br>0:00 0<br>0:00 0<br>0:00 0<br>0:00 0<br>0:00 0                                                                      | Cost 4<br>1.05 36<br>1.05 36<br>0.00 0<br>0.00 0<br>0.00 0<br>0.00 0<br>0.00 0<br>0.00 0<br>0.00 0<br>0.00 0                                                                                                    | Cost 5<br>1.05 36<br>1.05 36<br>0.00 0<br>0.00 0<br>0.00 0<br>0.00 0<br>0.00 0<br>0.00 0<br>0.00 0<br>0.00 0                                                                                                    | Cast 6<br>1.95 36<br>1.95 36<br>0.00 0<br>0.00 0<br>0.00 0<br>0.00 0<br>0.00 0<br>0.00 0<br>0.00 0<br>0.00 0                                                                                                    | Cast 7<br>1.85 36<br>1.85 36<br>0.00 0<br>0.00 0<br>0.00 0<br>0.00 0<br>0.00 0<br>0.00 0<br>0.00 0<br>0.00 0<br>0.00 0                                                                                                    | Cost 8<br>1.05 36<br>1.05 36<br>0.00 0<br>0.00 0<br>0.00 0<br>0.00 0<br>0.00 0<br>0.00 0<br>0.00 0<br>0.00 0                                                                                                    | Retail 1<br>5.09 0<br>5.09 0<br>0.00 0<br>0.00 0<br>0.00 0<br>0.00 0<br>0.00 0<br>0.00 0<br>0.00 0                                                                                                    | Retal 2<br>4.63 24<br>4.63 24<br>0.00 24<br>0.00 24<br>0.00 24<br>0.00 24<br>0.00 24<br>0.00 24<br>0.00 24<br>0.00 24                                                                                                    | Retail 3<br>4.16 49<br>4.16 49<br>0.00 49<br>0.00 49<br>0.00 49<br>0.00 49<br>0.00 49<br>0.00 49<br>0.00 49                                                                                                    | Retail 4<br>3.70 72<br>3.70 72<br>0.00 72<br>0.00 72<br>0.00 72<br>0.00 72<br>0.00 72<br>0.00 72<br>0.00 72<br>0.00 72<br>0.00 72                                                                                                    | Retail 5<br>3.42 144<br>0.00 144<br>0.00 144<br>0.00 144<br>0.00 144<br>0.00 144<br>0.00 144<br>0.00 144<br>0.00 144                                                                                                    | Retail 6<br>3.24 298<br>3.24 298<br>0.00 298<br>0.00 288<br>0.00 288<br>0.00 288<br>0.00 288<br>0.00 288<br>0.00 288<br>0.00 288<br>0.00 288<br>0.00 288                                                                                                    | Petal 7<br>2.87 575<br>2.87 575<br>0.00 576<br>0.00 576<br>0.00 576<br>0.00 576<br>0.00 575<br>0.00 575<br>0.00 575                                                                                                    | Retail 8<br>2.59 1008<br>2.59 1008<br>0.00 1008<br>0.00 1008<br>0.00 1008<br>0.00 1008<br>0.00 1008<br>0.00 1008<br>0.00 1008                                                                                                    |   |
| Color<br>White<br>White<br>White<br>White<br>White<br>White<br>Black<br>Black<br>Black<br>Black<br>Black<br>Black                                                           | Siz#<br>S<br>N<br>L<br>XL<br>XS<br>24L<br>S<br>N<br>L<br>XL<br>XS                                                                                                    | Cost 1<br>2.50 0<br>0.00 0<br>0.00 0<br>0.00 0<br>0.00 0<br>0.00 0<br>0.00 0<br>0.00 0<br>0.00 0<br>0.00 0<br>0.00 0 | Cost 2<br>2.25 12<br>2.25 12<br>0.00 0<br>0.00 0<br>0.00 0<br>0.00 0<br>0.00 0<br>0.00 0<br>0.00 0<br>0.00 0<br>0.00 0<br>0.00 0<br>0.00 0                                                              | Cost 3<br>2.00 24<br>2.00 24<br>0.00 0<br>0.00 0<br>0.00 0<br>0.00 0<br>0.00 0<br>0.00 0<br>0.00 0<br>0.00 0<br>0.00 0<br>0.00 0                                        | Cost 4<br>1.95 36<br>1.95 36<br>0.00 0<br>0.00 0<br>0.00 0<br>0.00 0<br>0.00 0<br>0.00 0<br>0.00 0<br>0.00 0<br>0.00 0                                                                                                    | Cost 5<br>1.05 36<br>1.05 36<br>0.00 0<br>0.00 0<br>0.00 0<br>0.00 0<br>0.00 0<br>0.00 0<br>0.00 0<br>0.00 0<br>0.00 0<br>0.00 0                                                                                                    | Cast 6<br>1.95 36<br>1.95 36<br>0.00 0<br>0.00 0<br>0.00 0<br>0.00 0<br>0.00 0<br>0.00 0<br>0.00 0<br>0.00 0<br>0.00 0<br>0.00 0                                                                                                    | Cast 7<br>1.85 36<br>1.85 36<br>0.00 0<br>0.00 0<br>0.00 0<br>0.00 0<br>0.00 0<br>0.00 0<br>0.00 0<br>0.00 0<br>0.00 0<br>0.00 0<br>0.00 0<br>0.00 0                                                                                                    | Cost 8 1.85 36 1.85 36 0.00 0 0.00 0                                                                                                    | Retail 1<br>5.09 0<br>5.09 0<br>0.00 0<br>0.00 0<br>0.00 0<br>0.00 0<br>0.00 0<br>0.00 0<br>0.00 0<br>0.00 0                                                                                                    | Retal 2<br>4.63 24<br>4.63 24<br>0.00 24<br>0.00 24<br>0.00 24<br>0.00 24<br>0.00 24<br>0.00 24<br>0.00 24<br>0.00 24<br>0.00 24<br>0.00 24                                                                                                    | Retail 3<br>4.16 49<br>4.16 49<br>0.00 49<br>0.00 49<br>0.00 49<br>0.00 49<br>0.00 49<br>0.00 49<br>0.00 49<br>0.00 49<br>0.00 49                                                                                                    | Retail 4<br>3.70 72<br>3.70 72<br>0.00 72<br>0.00 72<br>0.00 72<br>0.00 72<br>0.00 72<br>0.00 72<br>0.00 72<br>0.00 72<br>0.00 72<br>0.00 72<br>0.00 72                                                                                                    | Pietal 5<br>3.42 144<br>3.42 144<br>0.00 144<br>0.00 144<br>0.00 144<br>0.00 144<br>0.00 144<br>0.00 144<br>0.00 144<br>0.00 144                                                                                                    | Retail 6<br>3.24 299<br>3.24 298<br>0.00 299<br>0.00 298<br>0.00 298<br>0.00 298<br>0.00 298<br>0.00 298<br>0.00 298<br>0.00 298<br>0.00 298<br>0.00 298                                                                                                    | Fietal 7<br>2.67 576<br>2.87 576<br>0.00 576<br>0.00 576<br>0.00 576<br>0.00 576<br>0.00 576<br>0.00 576<br>0.00 576<br>0.00 576<br>0.00 576                                                                                                    | Retail 8<br>2.59 1008<br>2.59 1008<br>0.00 1008<br>0.00 1008<br>0.00 1008<br>0.00 1008<br>0.00 1008<br>0.00 1008<br>0.00 1008<br>0.00 1008<br>0.00 1008                                                                                                    |   |
| Color<br>White<br>White<br>White<br>White<br>White<br>White<br>Black<br>Black<br>Black<br>Black<br>Black<br>Black                                                           | Siz#<br>S<br>N<br>L<br>XL<br>S<br>24L<br>S<br>N<br>L<br>XL<br>XS<br>24L<br>S<br>24L                                                                                                    | Cost 1 2.50 0.00 0.00 0.00 0.00 0.00 0.00 0.00                                                                       | Cost 2<br>2 25 12<br>2 25 12<br>0.00 0<br>0.00 0<br>0.00 0<br>0.00 0<br>0.00 0<br>0.00 0<br>0.00 0<br>0.00 0<br>0.00 0<br>0.00 0<br>0.00 0<br>0.00 0                                                    | Cost 3<br>2.00 24<br>2.00 24<br>0.00 0<br>0.00 0<br>0.00 0<br>0.00 0<br>0.00 0<br>0.00 0<br>0.00 0<br>0.00 0<br>0.00 0<br>0.00 0<br>0.00 0<br>0.00 0                    | Cost 4<br>1.85 36<br>1.85 36<br>0.00 0<br>0.00 0<br>0.00 0<br>0.00 0<br>0.00 0<br>0.00 0<br>0.00 0<br>0.00 0<br>0.00 0<br>0.00 0<br>0.00 0                                                                                                    | Cost 5<br>1.05 36<br>1.05 36<br>0.00 0<br>0.00 0<br>0.00 0<br>0.00 0<br>0.00 0<br>0.00 0<br>0.00 0<br>0.00 0<br>0.00 0<br>0.00 0<br>0.00 0                                                                                                    | Cast 6<br>1.85 36<br>1.85 36<br>0.00 0<br>0.00 0<br>0.00 0<br>0.00 0<br>0.00 0<br>0.00 0<br>0.00 0<br>0.00 0<br>0.00 0<br>0.00 0<br>0.00 0                                                                                                    | Cast 7 1.85 36 1.85 36 0.00 0 0.00 0  | Cost 8 1.85 36 1.85 36 0.00 0 0.00 0                                                                                                    | Retail 1<br>5.05 0<br>5.05 0<br>0.00 0<br>0.00 0<br>0.00 0<br>0.00 0<br>0.00 0<br>0.00 0<br>0.00 0<br>0.00 0<br>0.00 0                                                                                                    | Retal 2<br>4.63 24<br>4.63 24<br>0.00 24<br>0.00 24<br>0.00 24<br>0.00 24<br>0.00 24<br>0.00 24<br>0.00 24<br>0.00 24<br>0.00 24<br>0.00 24<br>0.00 24                                                                                                    | Ristal 3<br>4.16 43<br>0.00 49<br>0.00 49<br>0.00 49<br>0.00 49<br>0.00 49<br>0.00 49<br>0.00 49<br>0.00 49<br>0.00 49<br>0.00 49<br>0.00 49                                                                                                    | Retail 4<br>3.70 72<br>3.70 72<br>0.00 72<br>0.00 72<br>0.00 72<br>0.00 72<br>0.00 72<br>0.00 72<br>0.00 72<br>0.00 72<br>0.00 72                                                                                                    | Petal 5<br>3.42 144<br>0.00 144<br>0.00 144<br>0.00 144<br>0.00 144<br>0.00 144<br>0.00 144<br>0.00 144<br>0.00 144<br>0.00 144<br>0.00 144                                                                                                    | Retail 6<br>3.24 299<br>3.24 298<br>0.00 299<br>0.00 298<br>0.00 298<br>0.00 298<br>0.00 298<br>0.00 298<br>0.00 298<br>0.00 298<br>0.00 298<br>0.00 298                                                                                                    | Fietal 7<br>2.67 576<br>2.87 576<br>0.00 576<br>0.00 576<br>0.00 576<br>0.00 576<br>0.00 576<br>0.00 576<br>0.00 576<br>0.00 576<br>0.00 576<br>0.00 576                                                                                                    | Retail 8<br>2.59 1009<br>2.59 1009<br>0.00 1009<br>0.00 1009<br>0.00 1009<br>0.00 1009<br>0.00 1009<br>0.00 1009<br>0.00 1009<br>0.00 1009<br>0.00 1009                                                                                                    |   |
| Color<br>White<br>White<br>White<br>White<br>White<br>White<br>Black<br>Black<br>Black<br>Black<br>Black<br>Black<br>Black<br>Diange                                        | Siz#<br>S<br>N<br>L<br>XL<br>S<br>24L<br>S<br>N<br>L<br>XL<br>S<br>24L<br>S<br>24L<br>S                                                                                                    | Cost 1 2.50 0.00 0.00 0.00 0.00 0.00 0.00 0.00                                                                       | Cost 2<br>2.25 12<br>2.25 12<br>0.00 0<br>0.00 0<br>0.00 0<br>0.00 0<br>0.00 0<br>0.00 0<br>0.00 0<br>0.00 0<br>0.00 0<br>0.00 0<br>0.00 0<br>0.00 0                                                    | Cost 3<br>2.00 24<br>2.00 0<br>0.00 0<br>0.00 0<br>0.00 0<br>0.00 0<br>0.00 0<br>0.00 0<br>0.00 0<br>0.00 0<br>0.00 0<br>0.00 0<br>0.00 0<br>0.00 0<br>0.00 0<br>0.00 0 | Cost 4<br>1.95 36<br>1.95 36<br>0.00 0<br>0.00 0<br>0.00 | Cost 5<br>1.85 36<br>0.00 0<br>0.00 0<br>0.00 0<br>0.00 0<br>0.00 0<br>0.00 0<br>0.00 0<br>0.00 0<br>0.00 0<br>0.00 0<br>0.00 0<br>0.00 0                                                                                                    | Cost 6 1.85 36 1.85 36 0.00 0 0.00 0                                                                                                    | Cest 7 1.85 36 1.85 36 0.00 0 0.00 0  | Cent 8 1.65 36 1.85 36 0.00 0 0.00 0                                                                                                    | Retai 1<br>5.09 0<br>5.09 0<br>0.00 0<br>0.00 0<br>0.00 0<br>0.00 0<br>0.00 0<br>0.00 0<br>0.00 0<br>0.00 0<br>0.00 0<br>0.00 0<br>0.00 0<br>0.00 0                                                                                                    | Retail 2<br>4 63 24<br>4 63 24<br>0 00 24<br>0 00 24<br>0 00 24<br>0 00 24<br>0 00 24<br>0 00 24<br>0 00 24<br>0 00 24<br>0 00 24<br>0 00 24<br>0 00 24<br>0 00 24                                                                                                    | Planal 3<br>4.16 43<br>4.16 43<br>0.00 49<br>0.00 49<br>0.00 49<br>0.00 49<br>0.00 49<br>0.00 49<br>0.00 49<br>0.00 49<br>0.00 49<br>0.00 49<br>0.00 49<br>0.00 49<br>0.00 49<br>0.00 49                                                                                                    | Retal 4<br>3.70 72<br>0.00 72<br>0.00 72<br>0.00 72<br>0.00 72<br>0.00 72<br>0.00 72<br>0.00 72<br>0.00 72<br>0.00 72<br>0.00 72<br>0.00 72<br>0.00 72                                                                                                    | Retail 5<br>3.42 144<br>3.42 144<br>0.00 144<br>0.00 144<br>0.00 144<br>0.00 144<br>0.00 144<br>0.00 144<br>0.00 144<br>0.00 144<br>0.00 144<br>0.00 144                                                                                                    | Retail 6<br>3.24 298<br>3.24 298<br>0.00 298<br>0.00 298<br>0.00 298<br>0.00 298<br>0.00 298<br>0.00 298<br>0.00 298<br>0.00 298<br>0.00 298<br>0.00 298<br>0.00 298<br>0.00 298                                                                                                    | Retail         7           2.67         576           2.87         575           0.00         576           0.00         576           0.00         576           0.00         576           0.00         576           0.00         576           0.00         576           0.00         576           0.00         576           0.00         576           0.00         576           0.00         575           0.00         578           0.00         578           0.00         578           0.00         578           0.00         578           0.00         578           0.00         578           0.00         578           0.00         578           0.00         578           0.00         578           0.00         578 | Retail 8<br>2.59 1008<br>0.00 1008<br>0.00 1008<br>0.00 1008<br>0.00 1008<br>0.00 1008<br>0.00 1008<br>0.00 1008<br>0.00 1008<br>0.00 1008<br>0.00 1008<br>0.00 1008<br>0.00 1008<br>0.00 1008                                                                                                    |   |
| Color<br>White<br>White<br>White<br>White<br>White<br>Ukite<br>Black<br>Black<br>Black<br>Black<br>Black<br>Black<br>Diange<br>Diange                                       | Siz#<br>S<br>N<br>L<br>XL<br>S<br>2<br>S<br>N<br>L<br>XL<br>S<br>S<br>N<br>L<br>XL<br>S<br>S<br>N<br>L<br>XL<br>S<br>S<br>N<br>N<br>L<br>XL<br>S<br>S<br>N<br>N<br>L                                                                                                    | Cost 1<br>2 50 0<br>2 50 0<br>0 00 0<br>0 00 0<br>0 00 0<br>0 00 0<br>0 00 0<br>0 00 0                               | Cost 2<br>2.25 12<br>2.25 12<br>2.25 12<br>0.00 0<br>0.00 0<br>0.00 0<br>0.00 0<br>0.00 0<br>0.00 0<br>0.00 0<br>0.00 0<br>0.00 0<br>0.00 0<br>0.00 0<br>0.00 0<br>0.00 0                               | Cort 3<br>2 00 24<br>2 00 24<br>0 00 0<br>0 00 0<br>0 00 0<br>0 00 0<br>0 00 0<br>0 00 0                                                                                | Cort 4<br>1.85 36<br>1.85 36<br>0.00 0<br>0.00 0<br>0.00 | Cost 5<br>1.85 36<br>1.85 36<br>0.00 0<br>0.00 0<br>0.00 0<br>0.00 0<br>0.00 0<br>0.00 0<br>0.00 0<br>0.00 0<br>0.00 0<br>0.00 0<br>0.00 0<br>0.00 0<br>0.00 0<br>0.00 0<br>0.00 0                                                                                                    | Cost 6<br>1.85 36<br>1.85 36<br>0.00 0<br>0.00 0<br>0.00 0<br>0.00 0<br>0.00 0<br>0.00 0<br>0.00 0<br>0.00 0<br>0.00 0<br>0.00 0<br>0.00 0<br>0.00 0<br>0.00 0<br>0.00 0                                                                                                    | Cest 7 1.85 36 1.85 36 0.00 0 0.00 0  | Cost 8 1.85 36 1.85 36 1.85 36 0.00 0 0.00 0                                                                                                    | Retai 1<br>5.09 0<br>5.09 0<br>0.00 0<br>0.00 0<br>0.00 0<br>0.00 0<br>0.00 0<br>0.00 0<br>0.00 0<br>0.00 0<br>0.00 0<br>0.00 0<br>0.00 0<br>0.00 0<br>0.00 0                                                                                                    | Retal 2<br>4 63 24<br>4 63 24<br>0 00 24<br>0 00 24<br>0 00 24<br>0 00 24<br>0 00 24<br>0 00 24<br>0 00 24<br>0 00 24<br>0 00 24<br>0 00 24<br>0 00 24<br>0 00 24                                                                                                    | Retail 3<br>4 16 43<br>4 16 43<br>0 00 49<br>0 00 49 | Retal 4<br>3.70 72<br>0.00 72<br>0.00 72<br>0.00 72<br>0.00 72<br>0.00 72<br>0.00 72<br>0.00 72<br>0.00 72<br>0.00 72<br>0.00 72<br>0.00 72<br>0.00 72<br>0.00 72<br>0.00 72                                                                                                    | Retail 5<br>3.42 144<br>3.42 144<br>0.00 144<br>0.00 144<br>0.00 144<br>0.00 144<br>0.00 144<br>0.00 144<br>0.00 144<br>0.00 144<br>0.00 144<br>0.00 144<br>0.00 144                                                                                                    | Pieteal         6           3.24         280           3.24         280           0.00         280           0.00         280           0.00         280           0.00         280           0.00         280           0.00         280           0.00         280           0.00         280           0.00         280           0.00         280           0.00         280           0.00         280           0.00         280           0.00         280           0.00         280           0.00         280           0.00         280           0.00         280           0.00         280           0.00         280           0.00         280           0.00         280           0.00         280           0.00         280           0.00         280           0.00         280                                                                                                    | Petal 7<br>2.67 575<br>2.87 575<br>0.00 576<br>0.00 576<br>0.00 576<br>0.00 576<br>0.00 576<br>0.00 575<br>0.00 575<br>0.00 575<br>0.00 575<br>0.00 575<br>0.00 576                                                                                                    | Retail 8<br>2.55 1008<br>2.55 1008<br>0.00 1009<br>0.00 1008<br>0.00 1008<br>0.00 1008<br>0.00 1008<br>0.00 1008<br>0.00 1008<br>0.00 1008<br>0.00 1008<br>0.00 1008<br>0.00 1008<br>0.00 1008                                                                                                    |   |
| Color<br>White<br>White<br>White<br>White<br>White<br>White<br>Black<br>Black<br>Black<br>Black<br>Black<br>Black<br>Black<br>Diange<br>Diange                              | Siz#<br>S<br>N<br>L<br>XL<br>XS<br>20L<br>S<br>N<br>L<br>XL<br>XS<br>20L<br>S<br>N<br>L<br>XI                                                                                                    | Cost 1<br>2 50 0<br>2 50 0<br>0 00 0<br>0 00 0<br>0 00 0<br>0 00 0<br>0 00 0<br>0 00 0                               | Cost 2<br>2,25 12<br>2,25 12<br>2,25 12<br>0,00 0<br>0,00 0<br>0,00 0<br>0,00 0<br>0,00 0<br>0,00 0<br>0,00 0<br>0,00 0<br>0,00 0<br>0,00 0<br>0,00 0<br>0,00 0<br>0,00 0<br>0,00 0<br>0,00 0<br>0,00 0 | Cort 3<br>2 00 24<br>2 00 24<br>2 00 0<br>0 00 0<br>0 00 0<br>0 00 0<br>0 00 0<br>0 00 0                                                                                | Cost 4<br>1.05 36<br>1.05 36<br>0.00 0<br>0.00 0<br>0.00 | Cost 5<br>1.85 36<br>1.85 36<br>0.00 0<br>0.00 0<br>0.00 0<br>0.00 0<br>0.00 0<br>0.00 0<br>0.00 0<br>0.00 0<br>0.00 0<br>0.00 0<br>0.00 0<br>0.00 0<br>0.00 0<br>0.00 0<br>0.00 0                                                                                                    | Cost 6<br>1.85 36<br>1.85 36<br>1.85 36<br>0.00 0<br>0.00 0<br>0.0 | Cest 7 1.85 36 1.85 36 1.85 36 0.00 0 0.00 0 | Cost 8<br>1.85 35<br>1.85 36<br>0.00 0<br>0.00 0<br>0.00 | Retail 1<br>5.09 0<br>5.09 0<br>0.00 0<br>0.00 0<br>0.00 0<br>0.00 0<br>0.00 0<br>0.00 0<br>0.00 0<br>0.00 0<br>0.00 0<br>0.00 0<br>0.00 0<br>0.00 0<br>0.00 0<br>0.00 0<br>0.00 0<br>0.00 0                                                                                                    | Retal 2<br>4 63 24<br>4 63 24<br>6 000 24<br>0 000 24<br>0 000 24<br>0 000 24<br>0 000 24<br>0 000 24<br>0 000 24<br>0 000 24<br>0 000 24<br>0 000 24<br>0 000 24<br>0 000 24<br>0 000 24                                                                                                    | Bestuit 3         4         16         40           4         16         40         0.00         40           0.00         40         0.00         40           0.00         40         0.00         40           0.00         40         0.00         40           0.00         40         0.00         40           0.00         40         0.00         40           0.00         40         0.00         40           0.00         40         0.00         40           0.00         40         0.00         40           0.00         40         0.00         40           0.00         40         0.00         40                                                                                                    | Retail 4<br>3.70 72<br>0.00 72<br>0.00 72<br>0.00 72<br>0.00 72<br>0.00 72<br>0.00 72<br>0.00 72<br>0.00 72<br>0.00 72<br>0.00 72<br>0.00 72<br>0.00 72<br>0.00 72<br>0.00 72<br>0.00 72<br>0.00 72                                                                                                    | Retai 5<br>3.42 144<br>3.42 144<br>0.00 144<br>0.00 144<br>0.00 144<br>0.00 144<br>0.00 144<br>0.00 144<br>0.00 144<br>0.00 144<br>0.00 144<br>0.00 144<br>0.00 144<br>0.00 144<br>0.00 144                                                                                                    | Result         6           3.24         280           3.24         380           0.00         280           0.00         280           0.00         280           0.00         280           0.00         280           0.00         280           0.00         280           0.00         280           0.00         280           0.00         280           0.00         280           0.00         280           0.00         280           0.00         280           0.00         280           0.00         280           0.00         280           0.00         280           0.00         280           0.00         280           0.00         280           0.00         280           0.00         280           0.00         280           0.00         280           0.00         280           0.00         280           0.00         280           0.00         280           0.00         280 <td>Fielded 7<br/>2.67 576<br/>2.87 576<br/>0.00 576<br/>0.00 576<br/>0.00 576<br/>0.00 576<br/>0.00 576<br/>0.00 576<br/>0.00 576<br/>0.00 576<br/>0.00 576<br/>0.00 576<br/>0.00 575<br/>0.00 575</td> <td>Retail 0 2.59 1000 2.59 1000 0.00 1000 0.00 10</td> <td></td> | Fielded 7<br>2.67 576<br>2.87 576<br>0.00 576<br>0.00 576<br>0.00 576<br>0.00 576<br>0.00 576<br>0.00 576<br>0.00 576<br>0.00 576<br>0.00 576<br>0.00 576<br>0.00 575<br>0.00 575                                                                                                    | Retail 0 2.59 1000 2.59 1000 0.00 1000 0.00 10 |   |
| Color<br>White<br>White<br>White<br>White<br>White<br>Black<br>Black<br>Black<br>Black<br>Black<br>Black<br>Black<br>Black<br>Black<br>Diange<br>Diange<br>Diange<br>Diange | 5iz#<br>5<br>N<br>L<br>XL<br>S<br>2<br>2<br>L<br>XL<br>S<br>2<br>L<br>XL<br>S<br>M<br>L<br>XL<br>S<br>2<br>M<br>L<br>XL<br>S<br>2<br>M<br>L<br>XL<br>S<br>2<br>S<br>M<br>L<br>XL<br>S<br>S<br>2<br>M<br>L<br>S<br>S<br>S<br>M<br>S<br>S<br>S<br>S<br>S<br>S<br>S<br>S<br>S<br>S<br>S<br>S<br>S<br>S | Cost 1<br>2 50 0<br>2 50 0<br>0 00 0<br>0 00 0<br>0 00 0<br>0 00 0<br>0 00 0<br>0 00 0                               | Cost 2<br>2.25 12<br>2.25 12<br>2.25 12<br>0.00 0<br>0.00 0<br>0.00 0<br>0.00 0<br>0.00 0<br>0.00 0<br>0.00 0<br>0.00 0<br>0.00 0<br>0.00 0<br>0.00 0<br>0.00 0<br>0.00 0<br>0.00 0<br>0.00 0<br>0.00 0 | Cort 3<br>2 00 24<br>2 00 24<br>2 00 24<br>0 00 0<br>0 00 0<br>0 00 0<br>0 00 0<br>0 00 0<br>0 00 0                                                                     | Cost 4<br>1.05 36<br>1.85 36<br>0.00 0<br>0.00 0<br>0.00 | Cost 5<br>1.85 36<br>1.85 36<br>0.00 0<br>0.00 0<br>000 00000000 | Cost 6<br>1.85 36<br>1.85 36<br>0.00 0<br>0.00 0<br>0.00 0<br>0.00 0<br>0.00 0<br>0.00 0<br>0.00 0<br>0.00 0<br>0.00 0<br>0.00 0<br>0.00 0<br>0.00 0<br>0.00 0<br>0.00 0<br>0.00 0<br>0.00 0                                                                                                    | Cest 7 1.85 36 1.85 36 0.00 0 0.00 0  | Cost 8 1.85 36 1.85 36 1.85 36 0.00 0 0.00 0                                                                                                    | Retail 1 5.09 0 5.09 0 0.00 0 0.00 0 0 0.00 0 0.00 0 0.00 0 0.00 0 0.00 | Pietal         2           4 63         24           4 63         24           0 00         24           0 00         24           0 00         24           0 00         24           0 00         24           0 00         24           0 00         24           0 00         24           0 00         24           0 00         24           0 00         24           0 00         24           0 00         24           0 00         24           0 00         24           0 00         24           0 00         24           0 00         24           0 00         24           0 00         24           0 00         24           0 00         24           0 00         24           0 00         24           0 00         24           0 00         24           0 00         24           0 00         24 | Bestuit 3         4         16         41           4         16         43         0.00         40           0.00         43         0.00         43         0.00         43           0.00         43         0.00         43         0.00         43           0.00         43         0.00         43         0.00         43           0.00         43         0.00         43         0.00         43           0.00         43         0.00         43         0.00         43           0.00         43         0.00         43         0.00         43           0.00         43         0.00         43         0.00         44                                                                                                    | Retail 4<br>3,70 72<br>3,70 72<br>0,00 72<br>0,000 72<br>0,000 72<br>0,000 | Result 5           3.42         144           3.42         144           0.00         144           0.00         144           0.00         144           0.00         144           0.00         144           0.00         144           0.00         144           0.00         144           0.00         144           0.00         144           0.00         144           0.00         144           0.00         144           0.00         144           0.00         144           0.00         144           0.00         144           0.00         144           0.00         144           0.00         144           0.00         144           0.00         144           0.00         144           0.00         144 | Person         6           3.24         290           3.24         290           0.00         280           0.00         280           0.00         280           0.00         280           0.00         280           0.00         280           0.00         280           0.00         280           0.00         280           0.00         280           0.00         280           0.00         280           0.00         280           0.00         280           0.00         280           0.00         280           0.00         280           0.00         280           0.00         280           0.00         280           0.00         280           0.00         280           0.00         280           0.00         280           0.00         280           0.00         280           0.00         280           0.00         280           0.00         280                                                                                                    | Peteel 7<br>2 87 575<br>2 87 575<br>0 00 575<br>0 00 576<br>0 00 576<br>0 00 576<br>0 00 576<br>0 00 576<br>0 00 576<br>0 00 576<br>0 00 576<br>0 00 576<br>0 00 576<br>0 00 576<br>0 00 576<br>0 00 576<br>0 00 576                                                                                                    | Retail 0 2.55 1008 2.55 1008 0.00 1009 0.00 1008 0.00 1008 0.00 108 0.00 108 0.00 108 0.00 108 0.00 108 0.00 108 0.00 108 0.00 108 0.00 108 0.00 108 0.00 108 0.00 108 0.00 108 0.00 108 0.00 108 0.00 108 0.00 108 0.00 108 0.00 108 0.00 108 0.00 108 0.00 108 0.00 108 0.00 108 0.00 108 0.00 108 0.00 108 0.00 108 0.00 108 0.00 108 0.00 108 0.00 108 0.00 108  |   |

3/10

Catalogs

| WATE  |
|-------|
| TIMIC |
|       |

For more information about the barcode button and what that does, see: Entering Inventory

### **General Information**

The General Information section will show you some basic information about the current item:

| 🕱 Cata                                                                            | log It                 | tem Mainte                                                                                             | nance                                                                                                    |                                                                                                    |                                             |                                                                             |                                 |                          |                                                                                                 |                                                                                 |                                                                                                    |                                                      |          |          |          |          | -         | × |
|-----------------------------------------------------------------------------------|------------------------|----------------------------------------------------------------------------------------------------|----------------------------------------------------------------------------------------------------|----------------------------------------------------------------------------------------------------|---------------------------------------------|-----------------------------------------------------------------------------|---------------------------------|--------------------------|-------------------------------------------------------------------------------------------------|---------------------------------------------------------------------------------|----------------------------------------------------------------------------------------------------|------------------------------------------------------|----------|----------|----------|----------|-----------|---|
|                                                                                   | 3 6                    | X                                                                                                    | 1773                                                                                                    |                                                                                                    |                                             |                                                                             |                                 |                          |                                                                                                 |                                                                                 |                                                                                                    |                                                      |          |          |          |          |           |   |
|                                                                                   | -                      |                                                                                                    | Gener                                                                                                    | al Informa                                                                                                    | ntion                                       |                                                                             |                                 |                          | Calcul                                                                                          | ate Cost                                                                        | and Retai                                                                                                    |                                                      |          |          |          |          |           |   |
| Code<br>Catalog<br>Descriptis<br>Type<br>Saleogror<br>Vendor<br>Taxable?<br>I Phy | on C<br>up A<br>yoical | CS 60001<br>New Custom I<br>Customer Sup<br>Apparel<br>Select or Ente<br>arc1 Tax<br>I freen ? (Will a | Catalog v<br>plied Goods<br>r<br>v Tas:<br>slow other o                                                                                                    | Page<br>- Generic SS<br>- Generic SS<br>- Generic | Creatin<br>Tee<br>V V Inci<br>amortized int | <mark>ig a new No</mark><br>lude in PD W<br>I from Sales (<br>to this item) | in<br>interact ?<br>Commissions | How de<br>C<br>Default H | o you want Fe<br>) Calculate in<br>) Calculate c<br>Renter own i<br>Markup<br>Cost We<br>EdR Co | ntHanager<br>nail based o<br>out based o<br>etail and co<br>Level 1<br>A<br>ned | to calculate t<br>on cost and in<br>minimitial and d<br>sst.<br>- \$0+<br>Advanced Ma<br>Retail W<br>Edit Re | the prices<br>saikup<br>fiscount cod<br>shup<br>fuad | •        |          |          |          |           |   |
| Colors<br>Click her                                                               | : and<br>ne to r       | Sies:                                                                                                  | No colors on distance in the second science in the second science | n colors a<br>ar sizes<br>available                                                                                                    | n4 sizes                                    |                                                                             |                                 |                          | l                                                                                               | Use La                                                                          | it Cost                                                                                                    |                                                      |          |          |          |          |           |   |
| Color                                                                             | Size                   | Cost 1                                                                                                 | Cost 2                                                                                                    | Cost 3                                                                                                    | Cost 4                                      | Cost 5                                                                      | Cost 6                          | Cost 7                   | Cost 8                                                                                          | Retail 1                                                                        | Retail 2                                                                                                    | Retail 3                                             | Retail 4 | Retail 5 | Retail 6 | Retail 7 | Retail 8  |   |
| White                                                                             | ŝ                      | 2.50 0                                                                                                 | 2.25 12                                                                                                    | 2.00 24                                                                                                    | 1.05 36                                     | 1.05 36                                                                     | 1.85 36                         | 1.85 36                  | 1.85 36                                                                                         | 5.09 0                                                                          | 4.63 24                                                                                                    | 4.16 43                                              | 3.70 72  | 3.42 144 | 3.24 298 | 2.87 575 | 2.59 1008 |   |
| White                                                                             | м                      | 2.50 0                                                                                                 | 2.25 12                                                                                                    | 2.00 24                                                                                                    | 1.85 36                                     | 1.85 36                                                                     | 1.85 36                         | 1.85 36                  | 1.85 36                                                                                         | 5.09 0                                                                          | 4.63 24                                                                                                    | 4.16 43                                              | 3.70 72  | 3.42 144 | 3.24 288 | 2.87 576 | 2.59 1008 |   |
| White                                                                             | L                      | 0.00 0                                                                                                 | 0.00 0                                                                                                    | 0.00 0                                                                                                    | 0.00 0                                      | 0.00                                                                        | 0.00 0                          | 0.00 0                   | 0.00 0                                                                                          | 0.00 0                                                                          | 0.00 24                                                                                                    | 0.00 43                                              | 0.00 72  | 0.00 144 | 0.00 200 | 0.00 576 | 0.00 1000 |   |
| White                                                                             | XL                     | 0.00 0                                                                                                 | 0.00 0                                                                                                    | 0.00 0                                                                                                    | 0.00 0                                      | 0.00                                                                        | 0.00 0                          | 0.00 0                   | 0.00 0                                                                                          | 0.000                                                                           | 0.00 24                                                                                                    | 0.00 49                                              | 0.00 72  | 0.00 144 | 0.00 258 | 0.00 575 | 0.00 1009 |   |
| White                                                                             | 25                     | 0.00 0                                                                                                 | 0.00 0                                                                                                    | 0.00 0                                                                                                    | 0.00                                        | 0.00 0                                                                      | 0.00 0                          | 0.00 0                   | 0.00 0                                                                                          | 0.00 0                                                                          | 0.00 24                                                                                                    | 0.00 48                                              | 0.00 72  | 0.00 144 | 0.00 288 | 0.00 575 | 0.00 1008 |   |
| White I                                                                           | 24                     | 0.00 0                                                                                                 | 0.00 0                                                                                                    | 0.00 0                                                                                                    | 0.00 0                                      | 0.00 0                                                                      | 0.00 0                          | 0.00 0                   | 0.00 0                                                                                          | 0.00 0                                                                          | 0.00 24                                                                                                    | 0.00 48                                              | 0.00 72  | 0.00 144 | 0.00 288 | 0.00 575 | 0.00 1008 |   |
| Diack.                                                                            | 5                      | 0.00 0                                                                                                 | 0.00 0                                                                                                    | 0.00 0                                                                                                    | 0.00 0                                      | 0.00 0                                                                      | 0.00 0                          | 0.00 0                   | 0.00 0                                                                                          | 0.00 0                                                                          | 0.00 24                                                                                                    | 0.00 43                                              | 0.00 72  | 0.00 144 | 0.00 200 | 0.00 575 | 0.00 1000 |   |
| Diace.                                                                            | 1                      | 0.00 0                                                                                                 | 0.00 0                                                                                                    | 0.00 0                                                                                                    | 0.00                                        | 0.00 0                                                                      | 0.00 0                          | 0.00 0                   | 0.00 0                                                                                          | 0.00 0                                                                          | 0.00 24                                                                                                    | 0.00 43                                              | 0.00 72  | 0.00 144 | 0.00 200 | 0.00 576 | 0.00 1008 |   |
| Diack.                                                                            | 141                    | 0.00 0                                                                                                 | 0.00 0                                                                                                    | 0.00 0                                                                                                    | 0.00 0                                      | 0.00 0                                                                      | 0.00 0                          | 0.00 0                   | 0.00 0                                                                                          | 0.00 0                                                                          | 0.00 24                                                                                                    | 0.00 40                                              | 0.00 72  | 0.00 144 | 0.00 200 | 0.00 576 | 0.00 1000 |   |
| Diank                                                                             | VC.                    | 0.00 0                                                                                                 | 0.00 0                                                                                                    | 0.00 0                                                                                                    | 0.00                                        | 0.00                                                                        | 0.00 0                          | 0.00 0                   | 0.00 0                                                                                          | 0.00 0                                                                          | 0.00 24                                                                                                    | 0.00 49                                              | 0.00 72  | 0.00 144 | 0.00 200 | 0.00 575 | 0.00 1009 |   |
| Black                                                                             | 20                     | 0.00 0                                                                                                 | 0.00 0                                                                                                    | 0.00 0                                                                                                    | 0.00.0                                      | 0.00 0                                                                      | 0.00 0                          | 0.00 0                   | 0.00 0                                                                                          | 0.00 0                                                                          | 0.00 24                                                                                                    | 0.00 43                                              | 0.00 72  | 0.00 144 | 0.00 288 | 0.00 578 | 0.00 1008 |   |
| Ouecce.                                                                           | S.                     | 0.00 0                                                                                                 | 0.00 0                                                                                                    | 0.00 0                                                                                                    | 0.00                                        | 0.00 0                                                                      | 0.00 0                          | 0.00 0                   | 0.00 0                                                                                          | 0.00 0                                                                          | 0.00 24                                                                                                    | 0.00 41                                              | 0.00 72  | 0.00 144 | 0.00 200 | 0.00 576 | 0.00 1008 |   |
| Overce                                                                            | N                      | 0.00 0                                                                                                 | 0.00 0                                                                                                    | 0.00 0                                                                                                    | 0.00 0                                      | 0.00 0                                                                      | 0.00 0                          | 0.00 0                   | 0.00 0                                                                                          | 0.00 0                                                                          | 0.00 24                                                                                                    | 0.00 43                                              | 0.00 72  | 0.00 144 | 0.00 288 | 0.00 575 | 0.00 1008 |   |
| Otanon                                                                            | L                      | 0.00 0                                                                                                 | 0.00 0                                                                                                    | 0.00 0                                                                                                    | 0.00 0                                      | 0.00 0                                                                      | 0.00 0                          | 0.00 0                   | 0.00 0                                                                                          | 0.00 0                                                                          | 0.00 24                                                                                                    | 0.00 43                                              | 0.00 72  | 0.00 144 | 0.00 288 | 0.00 576 | 0.00 1008 |   |
| Otange                                                                            | 241                    | 0.00 0                                                                                                 | 0.00 0                                                                                                    | 0.00 0                                                                                                    | 0.00 0                                      | 0.00 0                                                                      | 0.00 0                          | 0.00 0                   | 0.00 0                                                                                          | 0.00 0                                                                          | 0.00 24                                                                                                    | 0.00 41                                              | 0.00 72  | 0.00 144 | 0.00 298 | 0.00 576 | 0.00 1000 |   |
| Orange                                                                            | XS                     | 0.00 0                                                                                                 | 0.00 0                                                                                                    | 0.00 0                                                                                                    | 0.00 0                                      | 0.00 0                                                                      | 0.00 0                          | 0.00 0                   | 0.00 0                                                                                          | 0.00 0                                                                          | 0.00 24                                                                                                    | 0.00 43                                              | 0.00 72  | 0.00 144 | 0.00 288 | 0.00 575 | 0.00 1008 |   |
| Orange                                                                            | 24                     | 0.00 0                                                                                                 | 0.00 0                                                                                                    | 0.00 0                                                                                                    | 0.00 0                                      | 0.00 0                                                                      | 0.00 0                          | 0.00 0                   | 0.00 0                                                                                          | 0.00 0                                                                          | 0.00 24                                                                                                    | 0.00 43                                              | 0.00 72  | 0.00 144 | 0.00 288 | 0.00 578 | 0.00 1008 |   |
|                                                                                   |                        |                                                                                                    |                                                                                                    |                                                                                                    |                                             |                                                                             |                                 |                          |                                                                                                 |                                                                                 |                                                                                                    |                                                      |          |          |          |          |           |   |

#### Calculate cost and retail

The Calculate cost and retail block at the upper right will allow you to choose how you want FastManager to determine or locate *cost and retail* pricing for the item:

- Calculate Retail based on cost plus markup: FastManager uses the selected markup table to calculate the retail prices
- Calculate Cost based on retail and discount code: This is mainly for ASI goods. You provide the retail price and FastManager calculates the cost based on the selected a discount code
- Enter own retail and cost: FastManager does not calculations, you enter all your own cost & retail pricing with the Cost Wizard or Edit Costand Retail Wizard or Edit Retail buttons

| 15 07    | 2:11      |              |               |               |               |                |            |         |                          |               |                |              | 5/10     |          |          |          |           | <br>Catalo |
|----------|-----------|--------------|---------------|---------------|---------------|----------------|------------|---------|--------------------------|---------------|----------------|--------------|----------|----------|----------|----------|-----------|------------|
| 🐒 Cat    | alog ite  | em Mainte    | nance         |               |               |                |            |         |                          |               |                |              |          |          |          |          | _         | ×          |
|          | 3 🔚       | X            | 175           |               |               |                |            |         |                          |               |                |              |          |          | _        |          |           |            |
|          |           |              | Gener         | al Informa    | rtion         |                |            |         | Calcul                   | ate Cost      | and Retai      | 1            |          |          |          |          |           |            |
| P        |           | 0.0000       |               | _             |               |                | _          | How d   | b you want Fr            | ssManager     | to calculate I | he prices    |          |          |          |          |           |            |
| Lode     | 0         | 560001       |               |               | Crease        | ig a new ne    | m          | 6       | Calculate #              | etai based o  | in cost and n  | akup         |          |          |          |          |           |            |
| Catalog  | N         | ew Custom    | Catalog 🖂     | Page          |               |                |            |         | Calculate o              | of based to   | n retail and d | incount code |          |          |          |          |           |            |
| Descript | tion (),  | ustomer Sug  | plied Goods   | - Generic SS  | Tee           |                |            |         | Friter care              | ustail and co | ed.            |              |          |          |          |          |           |            |
| Type     | A         | pparel       |               | ~             |               |                |            |         | A CONTRACTOR OF CONTRACT |               |                |              |          |          |          |          |           |            |
| Saleogra | Ap Ap     | pparel       |               | ¥             |               |                |            | Default | Maisup                   | Level 1       | - \$0+         | 2            |          |          |          |          |           |            |
| Vendor   | Se        | elect or Enf | 61            |               | 🗸 🗹 Ind       | ude in PD W    | fizzed 7   |         |                          | A             | Advanced Ma    | ekup         |          |          |          |          |           |            |
| Taxable  | ? Ta      | к1 Так       | ∨ Tax         | 2 Non         | U Exc         | l Irom Sales I | Commisions |         | Cost Wi                  | zard          | Retail W       | gard         |          |          |          |          |           |            |
| 🗹 PI     | hysical I | iten ? (Will | allow other a | ervices to be | amortized int | to this item)  |            |         | EdB D                    |               | E@ Br          | al           |          |          |          |          |           |            |
|          |           |              | \dd or ed     | it colors a   | nd sizes      |                | _          |         |                          |               |                |              |          |          |          |          |           |            |
| Click he | re to ra  | ark colors a | nd sizes not  | evailable     |               |                |            |         |                          |               |                |              |          |          |          |          |           |            |
| Color    | Size      | Cost 1       | Cost 2        | Cost 3        | Cost 4        | Cost 5         | Cost 6     | Cost 7  | Cost 8                   | Retail 1      | Retail 2       | Retail 3     | Retail 4 | Retail 5 | Retail 6 | Retail 7 | Retail 8  |            |
| White    | N         | 2.50 0       | 2.25 12       | 2.00 24       | 1.85 36       | 1.85 36        | 1.85 36    | 1.85 36 | 1.85 36                  | 5.09 0        | 4.63 24        | 4.16 43      | 3.70 72  | 3.42 144 | 3.24 288 | 2.87 576 | 2.59 1008 |            |
| White    | L         | 0.00 0       | 0.00 0        | 0.00 0        | 0.00 0        | 0.00           | 0.00 0     | 0.00 0  | 0.00 0                   | 0.00 0        | 0.00 24        | 0.00 48      | 0.00 72  | 0.00 144 | 0.00 298 | 0.00 576 | 0.00 1008 |            |
| White    | XL        | 0.00 0       | 0.00 0        | 0.00 0        | 0.00 0        | 0.00 0         | 0.00 0     | 0.00 0  | 0.00 0                   | 0.00 0        | 0.00 24        | 0.00 49      | 0.00 72  | 0.00 144 | 0.00 288 | 0.00 575 | 0.00 1009 |            |
| White    | 24        | 0.00 0       | 0.00 0        | 0.00 0        | 0.00 0        | 0.00 0         | 0.00 0     | 0.00 0  | 0.00 0                   | 0.00 0        | 0.00 24        | 0.00 48      | 0.00 72  | 0.00 144 | 0.00 288 | 0.00 578 | 0.00 1008 |            |
| Eleck.   | s         | 0.00 0       | 0.00 0        | 0.00 0        | 0.00 0        | 0.00 0         | 0.00 0     | 0.00 0  | 0.00 0                   | 0.00 0        | 0.00 24        | 0.00 40      | 0.00 72  | 0.00 144 | 0.00 200 | 0.00 575 | 0.00 1000 |            |
| Black.   | м         | 0.00 0       | 0.00 0        | 0.00 0        | 0.00 0        | 0.00 0         | 0.00 0     | 0.00 0  | 0.00 0                   | 0.00 0        | 0.00 24        | 0.00 43      | 0.00 72  | 0.00 144 | 0.00 288 | 0.00 575 | 0.00 1008 |            |
| Elack.   | 24        | 0.00 0       | 0.00 0        | 0.00 0        | 0.00          | 0.00 0         | 0.00 0     | 0.00 0  | 0.00 0                   | 0.00 0        | 0.00 24        | 0.00 43      | 0.00 72  | 0.00 144 | 0.00 288 | 0.00 576 | 0.00 1008 |            |
| Black.   | XS        | 0.00 0       | 0.00 0        | 0.00 0        | 0.00 0        | 0.00 0         | 0.00 0     | 0.00 0  | 0.00 0                   | 0.00 0        | 0.00 24        | 0.00 43      | 0.00 72  | 0.00 144 | 0.00 288 | 0.00 575 | 0.00 1008 |            |
| Black.   | 24        | 0.00 0       | 0.00 0        | 0.00 0        | 0.00          | 0.00 0         | 0.00 0     | 0.00 0  | 0.00 0                   | 0.00 0        | 0.00 24        | 0.00 48      | 0.00 72  | 0.00 144 | 0.00 288 | 0.00 578 | 0.00 1008 |            |
| Orange   | 5         | 0.00 0       | 0.00 0        | 0.00 0        | 0.00          | 0.00 0         | 0.00 0     | 0.00 0  | 0.00 0                   | 0.00 0        | 0.00 24        | 0.00 43      | 0.00 72  | 0.00 144 | 0.00 200 | 0.00 576 | 0.00 1008 |            |
| Orange   | H         | 0.00 0       | 0.00 0        | 0.00 0        | 0.00 0        | 0.00 0         | 0.00 0     | 0.00 0  | 0.00 0                   | 0.00 0        | 0.00 24        | 0.00 43      | 0.00 72  | 0.00 144 | 0.00 288 | 0.00 576 | 0.00 1008 |            |
| Otange   | 31.       | 0.00 0       | 0.00 0        | 0.00 0        | 0.00 0        | 0.00 0         | 0.00 0     | 0.00 0  | 0.00 0                   | 0.00 0        | 0.00 24        | 0.00 4       | 0.00 72  | 0.00 144 | 0.00 288 | 0.00 576 | 0.00 1008 |            |
| Orange   | ×s        | 0.00 0       | 0.00 0        | 0.00 0        | 0.00 0        | 0.00 0         | 0.00 0     | 0.00 0  | 0.00 0                   | 0.00 0        | 0.00 24        | 0.00 49      | 0.00 72  | 0.00 144 | 0.00 288 | 0.00 575 | 0.00 1008 |            |
| Orange   | 24        | 0.00 0       | 0.00 0        | 0.00 0        | 0.00          | 0.00 0         | 0.00       | 0.00    | 0.00 0                   | 0.00 0        | 0.00 24        | 0.00 43      | 0.00 72  | 0.00 144 | 0.00 288 | 0.00 576 | 0.00 1008 |            |

5/10

For more information about using the markup tables, see: Catalog Item Pricing

#### **Price Grid**

The grid at the bottom displays all the current cost & retail pricing for the item at each of several quantity breaks:

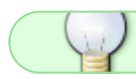

The blue numbers next to the cost or retail price indicate the Quantity Break

| 🕱 Catal                                                                                   | log It                                                             | tern Mainte                                                                            | nance                                                                                         |                      |                                                              |                                                               |                             |         |                                                                                                  |                                                                                                 |                                                                                                    |                                                   |                                         |           |                      |          | -                         | × |
|-------------------------------------------------------------------------------------------|--------------------------------------------------------------------|----------------------------------------------------------------------------------------|-----------------------------------------------------------------------------------------------|----------------------|--------------------------------------------------------------|---------------------------------------------------------------|-----------------------------|---------|--------------------------------------------------------------------------------------------------|-------------------------------------------------------------------------------------------------|----------------------------------------------------------------------------------------------------|---------------------------------------------------|-----------------------------------------|-----------|----------------------|----------|---------------------------|---|
|                                                                                           | ;                                                                  | X                                                                                      | 172                                                                                           |                      |                                                              |                                                               |                             |         |                                                                                                  |                                                                                                 |                                                                                                    |                                                   |                                         |           |                      |          |                           |   |
| _                                                                                         |                                                                    |                                                                                        | Genera                                                                                        | al Informa           | rtion                                                        |                                                               |                             |         | Calcul                                                                                           | ate Cost                                                                                        | and Retail                                                                                                    |                                                   |                                         |           |                      |          |                           |   |
| Code<br>Catalog<br>Descriptio<br>Type<br>Salengrou<br>Vendor<br>Tasable?<br>Phy<br>Colors | C<br>N<br>A<br>P<br>A<br>P<br>A<br>S<br>T<br>a<br>d<br>d<br>d<br>d | SG0001<br>Sev Custom<br>Apparel<br>Select or Enh<br>ast 1 Tax<br>Item ? (Will<br>Sizes | Catalog v<br>gried Goods<br>r<br>v Tasi<br>allow other or<br><b>Mel or odi</b><br>No colors o | Page -<br>Generic SS | Croadr<br>Tee<br>V V Ind<br>V Exe<br>amoteed in<br>nel sizes | ng a new Ko<br>kude in PO W<br>cl from Sales<br>to this item) | m<br>Yeard 7<br>Commissione | How di  | o you want Fa<br>) Calculate in<br>) Calculate c<br>AEnter own i<br>Walkup<br>Cost Wo<br>Edit Co | atManager<br>nailbased o<br>ont based o<br>etail and co<br>Level 1<br>A<br>and<br>of<br>Use Las | to calculate the<br>en cost and me<br>in retail and di<br>at.<br>- \$0+<br>Advanced Mark<br>Retail We<br>Edit Ret. | te prices<br>arkup<br>scount code<br>foup<br>sard | •                                       |           |                      |          |                           |   |
| Click here                                                                                | e to n<br>Size                                                     | Cost 1                                                                                 | Cost 2                                                                                        | Cost 3               | Cost 4                                                       | Cost 5                                                        | Cost 6                      | Cest 7  | Cost 8                                                                                           | Retail 1                                                                                        | Betal 2                                                                                                    | Retail 3                                          | Retail 4                                | Betal 5   | Retail 6             | Retail 7 | Retail 8                  | _ |
| White                                                                                     | ŝ                                                                  | 2.50 0                                                                                 | 2.25 12                                                                                       | 2.00 24              | 1.05 36                                                      | 1.85 36                                                       | 1.85 36                     | 1.85 36 | 1.85 36                                                                                          | 5.09 0                                                                                          | 4.63 24                                                                                                    | 4.16 48                                           | 3.70 72                                 | 3.42 144  | 3.24 298             | 2.87 575 | 2.59 1008                 |   |
| White                                                                                     | м                                                                  | 2.50 0                                                                                 | 2.25 12                                                                                       | 2.00 24              | 1.85 36                                                      | 1.85 36                                                       | 1.85 36                     | 1.85 36 | 1.85 36                                                                                          | 5.09 0                                                                                          | 4.63 24                                                                                                    | 4.16 48                                           | 3.70 72                                 | 3.42 144  | 3.24 288             | 2.87 576 | 2.59 1008                 |   |
| White                                                                                     | L                                                                  | 0.00 0                                                                                 | 0.00 0                                                                                        | 0.00 0               | 0.00                                                         | 0.00 0                                                        | 0.00 0                      | 0.00 0  | 0.00 0                                                                                           | 0.00 0                                                                                          | 0.00 24                                                                                                    | 0.00 43                                           | 0.00 72                                 | 0.00 144  | 0.00 200             | 0.00 576 | 0.00 1008                 |   |
| Wine /                                                                                    | XL                                                                 | 0.00 0                                                                                 | 0.00 0                                                                                        | 0.00 0               | 0.00 0                                                       | 0.00 0                                                        | 0.00 0                      | 0.00 0  | 0.00 0                                                                                           | 0.00 0                                                                                          | 0.00 24                                                                                                    | 0.00 49                                           | 0.00 72                                 | 0.00 144  | 0.00 288             | 0.00 575 | 0.00 1009                 |   |
| White                                                                                     | 20                                                                 | 0.00 0                                                                                 | 0.00 0                                                                                        | 0.00 0               | 0.00.0                                                       | 0.00 0                                                        | 0.00 0                      | 0.00 0  | 0.00 0                                                                                           | 0.00 0                                                                                          | 0.00 24                                                                                                    | 0.00 48                                           | 0.00 72                                 | 0.00 144  | 0.00 288             | 0.00 576 | 0.00 1008                 |   |
| filack                                                                                    | C.                                                                 | 0.00 0                                                                                 | 0.00 0                                                                                        | 0.00 0               | 0.00 0                                                       | 0.00 0                                                        | 0.00 0                      | 0.00 0  | 0.00 0                                                                                           | 0.00 0                                                                                          | 0.00 24                                                                                                    | 0.00 41                                           | 0.00 72                                 | 0.00 144  | 0.00 200             | 0.00 575 | 0.00 1000                 |   |
| Black.                                                                                    | N                                                                  | 0.00 0                                                                                 | 0.00 0                                                                                        | 0.00 0               | 0.00 0                                                       | 0.00 0                                                        | 0.00 0                      | 0.00 0  | 0.00 0                                                                                           | 0.00 0                                                                                          | 0.00 24                                                                                                    | 0.00 41                                           | 0.00 72                                 | 0.00 144  | 0.00 288             | 0.00 575 | 0.00 1008                 |   |
| Black.                                                                                    | L                                                                  | 0.00 0                                                                                 | 0.00 0                                                                                        | 0.00 0               | 0.00 0                                                       | 0.00 0                                                        | 0.00 0                      | 0.00 0  | 0.00 0                                                                                           | 0.00 0                                                                                          | 0.00 24                                                                                                    | 0.00 43                                           | 0.00 72                                 | 0.00 144  | 0.00 200             | 0.00 576 | 0.00 1008                 |   |
| Black,                                                                                    | XL.                                                                | 0.00 0                                                                                 | 0.00 0                                                                                        | 0.00 0               | 0.00 0                                                       | 0.00 0                                                        | 0.00 0                      | 0.00 0  | 0.00 0                                                                                           | 0.00 0                                                                                          | 0.00 24                                                                                                    | 0.00 49                                           | 0.00 72                                 | 0.00 144  | 0.00 298             | 0.00 575 | 0.00 1009                 |   |
| Black.                                                                                    | ×s                                                                 | 0.00 0                                                                                 | 0.00 0                                                                                        | 0.00 0               | 0.00 0                                                       | 0.00 0                                                        | 0.00 0                      | 0.00 0  | 0.00 0                                                                                           | 0.00 0                                                                                          | 0.00 24                                                                                                    | 0.00 43                                           | 0.00 72                                 | 0.00 144  | 0.00 288             | 0.00 575 | 0.00 1008                 |   |
| Black.                                                                                    | 24                                                                 | 0.00 0                                                                                 | 0.00 0                                                                                        | 0.00 0               | 0.00                                                         | 0.00                                                          | 0.00 0                      | 0.00    | 0.00                                                                                             | 0.00 0                                                                                          | 0.00 24                                                                                                    | 0.00 48                                           | 0.00 72                                 | 0.00 144  | 0.00 288             | 0.00 578 | 0.00 1008                 |   |
| Orange                                                                                    | 5                                                                  | 0.00 0                                                                                 | 0.00 0                                                                                        | 0.00 0               | 0.00                                                         | 0.00 0                                                        | 0.00 0                      | 0.00 0  | 0.00                                                                                             | 0.00 0                                                                                          | 0.00 24                                                                                                    | 0.00 48                                           | 0.00 72                                 | 0.00 144  | 0.00 200             | 0.00 576 | 0.00 1008                 |   |
| B                                                                                         | м                                                                  | 0.00 0                                                                                 | 0.00 0                                                                                        | 0.00 0               | 0.00 0                                                       | 0.00                                                          | 0.00 0                      | 0.00 0  | 0.00 0                                                                                           | 0.00 0                                                                                          | 0.00 24                                                                                                    | 0.00 43                                           | 0.00 72                                 | 0.00 144  | 0.00 288             | 0.00 575 | 0.00 1008                 |   |
| Utange                                                                                    |                                                                    | 0.00 0                                                                                 | 0.00 0                                                                                        | 0.00 0               | 0.00                                                         | 0.00 0                                                        | 0.00 0                      | 0.00 0  | 0.00 0                                                                                           | 0.00 0                                                                                          | 0.00 24                                                                                                    | 0.00 43                                           | 0.00 72                                 | 0.00 144  | 0.00 288             | 0.00 576 | 0.00 1008                 |   |
| Orange                                                                                    | L                                                                  |                                                                                        |                                                                                               |                      | A 444 A                                                      |                                                               | AL                          |         |                                                                                                  | and strength and                                                                                | 0.00                                                                                                    | 1000                                              | - D - D - D - D - D - D - D - D - D - D | - COL 144 | 12 12 12 12 12 12 12 |          | and second and second and |   |
| Otange<br>Otange                                                                          | L<br>XL                                                            | 0.00 0                                                                                 | 0.00 0                                                                                        | 0.00 0               | 0.00 0                                                       | 0.00 0                                                        | 0.00 0                      | 0.00 0  | 0.00 0                                                                                           | 0.00 0                                                                                          | 0.00 24                                                                                                    | 0.00 40                                           | 0.00 72                                 | 0.00 144  | 0.00 200             | 0.00 576 | 0.00 1000                 |   |
| Otange<br>Otange<br>Otange                                                                | XL<br>XS                                                           | 0.00 0                                                                                 | 0.00 0                                                                                        | 0.00 0               | 0.00 0                                                       | 0.00 0                                                        | 0.00 0                      | 0.00 0  | 0.00 0                                                                                           | 0.00 0                                                                                          | 0.00 24                                                                                                    | 0.00 43                                           | 0.00 72                                 | 0.00 144  | 0.00 288             | 0.00 576 | 0.00 1008                 |   |

The use last cost checkbox, if checked, will instruct FastManager to use the "End Column" (the column called: Cost 8) to calculate retail pricing when using a markup.

• If it is UNCHECKED, FastManager will use the *First Cost Column* to determine retail prices when using a markup.

If `Enter own cost and retail` is selected, the `use last cost` checkbox is irrelevant.

|               |                |            | 0         | Server own re |                     | н.,        |          |          |
|---------------|----------------|------------|-----------|---------------|---------------------|------------|----------|----------|
|               |                |            | Default N | farkup        | Level 1             | · \$0+     | $\sim$   |          |
| V 🗹 Incl      | ude in PO W    | izard ?    |           |               | A                   | dvanced Ma | rkup     |          |
| - Скс         | I from Sales ( | Commisions | (         | Cost Wiza     | ard 🛛               | Retail Wi  | zard     |          |
| amortized int | o this item)   |            | ſ         | Edit Cos      |                     | Edit Bel   | tai      |          |
| nd sizes      |                |            | L L       | 201.007       |                     |            |          |          |
|               |                |            |           |               | 🖞 Use Last          | Cost       |          |          |
|               |                |            |           |               |                     |            |          |          |
| Cost 4        | Cost 5         | Cost 6     | Cost 7    | Cost 8        | Retail 1            | eta. 2     | Retail 3 | Retail 4 |
| 1.85 36       | 1.85 36        | 1.85 36    | 1.85 36   | 1.85 36       | 5.09 0              | 4.63 24    | 4.16 48  | 3.70 72  |
| 1.85 36       | 1.85 36        | 1.85 36    | 1.85 36   | 1.85 36       | 5.09 <mark>0</mark> | 4.63 24    | 16 48    | 3.70 72  |
| 0.00 0        | 0.00 0         | 0.00 0     | 0.00 0    | 0.00 0        | 0.00 0              | 0.00 24    | 0.00 48  | 0.00 72  |
| 0.00 0        | 0.00 0         | 0.00 0     | 0.00 0    | 0.00 0        | 0.00 0              | 0.00 24    | 0.00 48  | 0.00 72  |
| 0.00 0        | 0.00 0         | 0.00 0     | 0.00 0    | 0.00 0        | 0.00 0              | 0.00 24    | 0.00 48  | 0.00 72  |
| 0.00.0        | 0.00           | 0.00.0     | 0.00.0    | 0.00.0        | 0.00.0              | 0.00.01    | 0.00.10  | 0.00.70  |

#### **General Information**

The General Information section will show you some basic information about the current item:

7/10

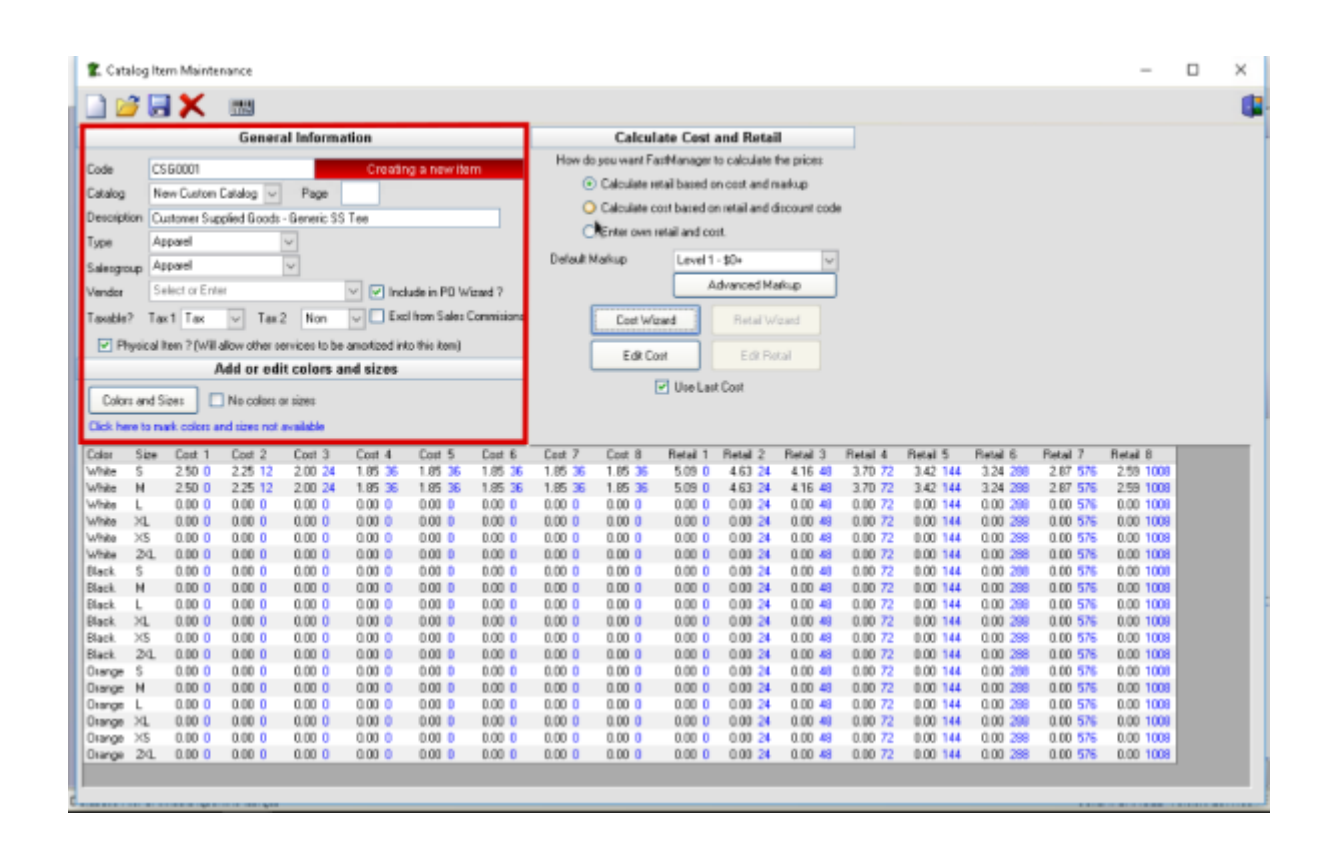

#### Calculate cost and retail

The Calculate cost and retail block at the upper right will allow you to choose how you want FastManager to determine or locate *cost and retail* pricing for the item:

- Calculate Retail based on cost plus markup: FastManager uses the selected markup table to calculate the retail prices
- Calculate Cost based on retail and discount code: This is mainly for ASI goods. You provide the retail price and FastManager calculates the cost based on the selected a discount code
- Enter own retail and cost: FastManager does not calculations, you enter all your own cost & retail pricing with the Cost Wizard or Edit Costand Retail Wizard or Edit Retail buttons

| 🐒 Catalog                                                                              | g item M                                                                   | laintena                                            | ince                                         |                     |          |                                                                   |                        |         |                                                                                              |                                                                                      |                                                                                                    |                                                           |          |          |          |          | -         | × |
|----------------------------------------------------------------------------------------|----------------------------------------------------------------------------|-----------------------------------------------------|----------------------------------------------|---------------------|----------|-------------------------------------------------------------------|------------------------|---------|----------------------------------------------------------------------------------------------|--------------------------------------------------------------------------------------|----------------------------------------------------------------------------------------------------|-----------------------------------------------------------|----------|----------|----------|----------|-----------|---|
| 1                                                                                      |                                                                            | <                                                   | 1712                                         |                     |          |                                                                   |                        |         |                                                                                              |                                                                                      |                                                                                                    |                                                           |          |          |          |          |           |   |
| -                                                                                      |                                                                            |                                                     | Genera                                       | l Informa           | tion     |                                                                   |                        |         | Calcul                                                                                       | ate Cost                                                                             | and Retail                                                                                                |                                                           |          |          |          |          |           |   |
| Code<br>Catalog<br>Description<br>Type<br>Saleogroup<br>Vender<br>Taxable?<br>I Physic | CSG000<br>New Cu<br>Custom<br>Apparel<br>Select o<br>Tax 1 T<br>cal Iten ? | 01<br>er Suppl<br>I<br>or Enter<br>Tex<br>(Will alk | talog v<br>ied Goods<br>Tax 2<br>ov other se | Page<br>Generic SS  | Tee      | ng a thewrite<br>Inde in PD W<br>Il from Sales (<br>to this item) | izaed ?<br>Commissione | How do  | Calculate in<br>Calculate in<br>Calculate con<br>Enter own i<br>farkup<br>Cost Wo<br>Edit Co | estManager 1<br>stail based o<br>ont based o<br>etail and co<br>Level 1<br>A<br>rand | to calculate f<br>in cost and m<br>in retail and d<br>at.<br>- \$0+<br>dvanced Ma<br>Retail W<br>Edit Ret | ne prices<br>arkup<br>iscount code<br>foup<br>sand<br>cal | •        |          |          |          |           |   |
| Colors or<br>Click here b                                                              | nd Sizes<br>a mark co                                                      |                                                     | No colors o<br>I sizes not a                 | r sizes<br>mailable | nd sizes |                                                                   |                        |         | l                                                                                            | Use Las                                                                              | t Cost                                                                                                    |                                                           |          |          |          |          |           |   |
| Color Si                                                                               | ize Co                                                                     | st 1                                                | Cost 2                                       | Cost 3              | Cost 4   | Cost 5                                                            | Cost 6                 | Cost 7  | Cost 8                                                                                       | Retail 1                                                                             | Retail 2                                                                                                  | Retail 3                                                  | Retail 4 | Retail 5 | Retail 6 | Retail 7 | Retail 8  |   |
| White S                                                                                | 2.5                                                                        | 0 0                                                 | 2.25 12                                      | 2.00 24             | 1.85 36  | 1.85 36                                                           | 1.85 36                | 1.85 36 | 1.85 36                                                                                      | 5.09 0                                                                               | 4.63 24                                                                                                   | 4.16 40                                                   | 3.70 72  | 3.42 144 | 3.24 298 | 2.87 575 | 2.59 1008 |   |
| White N                                                                                | 2.5                                                                        | 00                                                  | 2.25 12                                      | 2.00 24             | 1.85 36  | 1.85 36                                                           | 1.85 36                | 1.85 36 | 1.85 35                                                                                      | 5.09 0                                                                               | 4.63 24                                                                                                   | 4.16 48                                                   | 3.70 72  | 3.42 144 | 3.24 288 | 2.87 576 | 2.59 1008 |   |
| White VI                                                                               | 0.0                                                                        | 0.0                                                 | 0.00 0                                       | 0.00 0              | 0.00 0   | 0.00 0                                                            | 0.00 0                 | 0.00 0  | 0.00 0                                                                                       | 0.00 0                                                                               | 0.00 24                                                                                                   | 0.00 40                                                   | 0.00 72  | 0.00 144 | 0.00 200 | 0.00 575 | 0.00 1009 |   |
| White X                                                                                | 5 0.0                                                                      | 00                                                  | 0.00 0                                       | 0.00 0              | 0.00 0   | 0.00 0                                                            | 0.00 0                 | 0.00 0  | 0.00 0                                                                                       | 0.00 0                                                                               | 0.00 24                                                                                                   | 0.00 43                                                   | 0.00 72  | 0.00 144 | 0.00 288 | 0.00 575 | 0.00 1008 |   |
| White 2                                                                                | 4. 0.0                                                                     | 0 0                                                 | 0.00 0                                       | 0.00 0              | 0.00 0   | 0.00 0                                                            | 0.00 0                 | 0.00 0  | 0.00 0                                                                                       | 0.00 0                                                                               | 0.00 24                                                                                                   | 0.00 48                                                   | 0.00 72  | 0.00 144 | 0.00 288 | 0.00 578 | 0.00 1008 |   |
| Black S                                                                                | 0.0                                                                        | 0 0                                                 | 0.00.0                                       | 0.00.0              | 0.00 0   | 0.00 0                                                            | 0.00.0                 | 0.00 0  | 0.00.0                                                                                       | 0.00.0                                                                               | 0.00 24                                                                                                   | 0.00 41                                                   | 0.00 72  | 0.00 144 | 0.00 200 | 0.00 575 | 0.00 1008 |   |
| Black, M                                                                               | 0.0                                                                        | 0 0                                                 | 0.00 0                                       | 0.00 0              | 0.00 0   | 0.00 0                                                            | 0.00 0                 | 0.00 0  | 0.00 0                                                                                       | 0.00 0                                                                               | 0.00 24                                                                                                   | 0.00 43                                                   | 0.00 72  | 0.00 144 | 0.00 288 | 0.00 575 | 0.00 1008 |   |
| Black L                                                                                | 0.0                                                                        | 0 0                                                 | 0.00 0                                       | 0.00 0              | 0.00     | 0.00 0                                                            | 0.00 0                 | 0.00 0  | 0.00 0                                                                                       | 0.00 0                                                                               | 0.00 24                                                                                                   | 0.00 43                                                   | 0.00 72  | 0.00 144 | 0.00 298 | 0.00 576 | 0.00 1008 |   |
| Black XI                                                                               | L 0.0                                                                      | 0 0                                                 | 0.00 0                                       | 0.00 0              | 0.00     | 0.00 0                                                            | 0.00 0                 | 0.00 0  | 0.00 0                                                                                       | 0.00 0                                                                               | 0.00 24                                                                                                   | 0.00 49                                                   | 0.00 72  | 0.00 144 | 0.00 298 | 0.00 576 | 0.00 1009 |   |
| Black. X3                                                                              | S 0.0                                                                      | 0 0                                                 | 0.00 0                                       | 0.00 0              | 0.00 0   | 0.00 0                                                            | 0.00 0                 | 0.00 0  | 0.00 0                                                                                       | 0.00 0                                                                               | 0.00 24                                                                                                   | 0.00 43                                                   | 0.00 72  | 0.00 144 | 0.00 288 | 0.00 575 | 0.00 1008 |   |
| Black 2                                                                                | 4. 0.0                                                                     | 0 0                                                 | 0.00 0                                       | 0.00 0              | 0.00     | 0.00                                                              | 0.00                   | 0.00 0  | 0.00                                                                                         | 0.00 0                                                                               | 0.00 24                                                                                                   | 0.00 43                                                   | 0.00 72  | 0.00 144 | 0.00 288 | 0.00 578 | 0.00 1008 |   |
| Orange S                                                                               | 0.0                                                                        | 0 0                                                 | 0.00 0                                       | 0.00 0              | 0.00     | 0.00                                                              | 0.00                   | 0.00 0  | 0.00 0                                                                                       | 0.00 0                                                                               | 0.00 24                                                                                                   | 0.00 48                                                   | 0.00 72  | 0.00 144 | 0.00 200 | 0.00 576 | 0.00 1008 |   |
| Orange M                                                                               | 0.0                                                                        | 0 0                                                 | 0.00 0                                       | 0.00 0              | 0.00     | 0.00                                                              | 0.00                   | 0.00    | 0.00                                                                                         | 0.00 0                                                                               | 0.00 24                                                                                                   | 0.00 43                                                   | 0.00 72  | 0.00 144 | 0.00 288 | 0.00 575 | 0.00 1008 |   |
| Orange L                                                                               | 0.0                                                                        | 0 0                                                 | 0.00 0                                       | 0.00 0              | 0.00 0   | 0.00 0                                                            | 0.00 0                 | 0.00 0  | 0.00 0                                                                                       | 0.00 0                                                                               | 0.00 24                                                                                                   | 0.00 43                                                   | 0.00 72  | 0.00 144 | 0.00 298 | 0.00 576 | 0.00 1008 |   |
| Orange X                                                                               | L 0.0                                                                      | 0 0                                                 | 0.00 0                                       | 0.00 0              | 0.00 0   | 0.00 0                                                            | 0.00 0                 | 0.00 0  | 0.00 0                                                                                       | 0.00 0                                                                               | 0.00 24                                                                                                   | 0.00 49                                                   | 0.00 72  | 0.00 144 | 0.00 298 | 0.00 576 | 0.00 1009 |   |
| Orange X                                                                               | 5 0.0                                                                      | 00                                                  | 0.00 0                                       | 0.00 0              | 0.00 0   | 0.00 0                                                            | 0.00 0                 | 0.00 0  | 0.00 0                                                                                       | 0.00 0                                                                               | 0.00 24                                                                                                   | 0.00 43                                                   | 0.00 72  | 0.00 144 | 0.00 288 | 0.00 575 | 0.00 1008 |   |
| Usinge 2                                                                               | QL 0.0                                                                     | 00                                                  | 0.00 0                                       | 0.00 0              | 0.00     | 0.00                                                              | 0.00 0                 | 0.00 0  | 0.00 0                                                                                       | 0.00 0                                                                               | 0.00 24                                                                                                   | 0.00 48                                                   | 0.00 72  | 0.00 144 | 0.00 288 | 0.00 576 | 0.00/1008 |   |

For more information about using the markup tables, see: Catalog Item Pricing

#### **Price Grid**

The grid at the bottom displays all the current cost & retail pricing for the item at each of several quantity breaks:

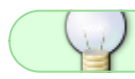

The blue numbers next to the cost or retail price indicate the *Quantity Break* 

| -                                                                                                    | talog I                                                                              | ltern Mainte                                                                                                    | nance                                                                                                    |                                                                                                    |              |                                                                                                    |                                                                                                    |                                                                                                    |                                                                                                    |               |                                                                                                    |                                                                                                    |                                                                                                    |                                                                                                    |                                                                                                    |                                                                                                    | -                                                                                                    |   | × |
|----------------------------------------------------------------------------------------------------|--------------------------------------------------------------------------------------|----------------------------------------------------------------------------------------------------|----------------------------------------------------------------------------------------------------|----------------------------------------------------------------------------------------------------|--------------|----------------------------------------------------------------------------------------------------|----------------------------------------------------------------------------------------------------|----------------------------------------------------------------------------------------------------|----------------------------------------------------------------------------------------------------|---------------|----------------------------------------------------------------------------------------------------|----------------------------------------------------------------------------------------------------|----------------------------------------------------------------------------------------------------|----------------------------------------------------------------------------------------------------|----------------------------------------------------------------------------------------------------|----------------------------------------------------------------------------------------------------|----------------------------------------------------------------------------------------------------|---|---|
|                                                                                                    | 3                                                                                    | <b>X</b>                                                                                                    | 175                                                                                                    |                                                                                                    |              |                                                                                                    |                                                                                                    |                                                                                                    |                                                                                                    |               |                                                                                                    |                                                                                                    |                                                                                                    |                                                                                                    |                                                                                                    |                                                                                                    |                                                                                                    |   | 1 |
| _                                                                                                    |                                                                                      |                                                                                                    | Gener                                                                                                    | al Informa                                                                                                    | rtion        |                                                                                                    |                                                                                                    |                                                                                                    | Calcul                                                                                                    | ate Cost      | and Retai                                                                                                    |                                                                                                    |                                                                                                    |                                                                                                    |                                                                                                    |                                                                                                    |                                                                                                    |   |   |
|                                                                                                    |                                                                                      |                                                                                                    |                                                                                                    | _                                                                                                    |              |                                                                                                    | _                                                                                                    | How do                                                                                                    | you want Fa                                                                                                    | ::Manager     | to calculate t                                                                                                    | he prices                                                                                                    | _                                                                                                    |                                                                                                    |                                                                                                    |                                                                                                    |                                                                                                    |   |   |
| Code                                                                                                    | 5                                                                                    | CSE0001                                                                                                    |                                                                                                    |                                                                                                    | Creatin      | ig a new ite                                                                                                    | m                                                                                                    |                                                                                                    | Calculate re                                                                                                    | tail based in | on cost and n                                                                                                    | akup                                                                                                    |                                                                                                    |                                                                                                    |                                                                                                    |                                                                                                    |                                                                                                    |   |   |
| Catalog                                                                                                    | 2                                                                                    | New Custom                                                                                                    | Catalog 🖂                                                                                                    | Page                                                                                                    |              |                                                                                                    |                                                                                                    | 0                                                                                                    | Calculate o                                                                                                    | out based o   | on retail and d                                                                                                    | irount code                                                                                                    |                                                                                                    |                                                                                                    |                                                                                                    |                                                                                                    |                                                                                                    |   |   |
| Descrip                                                                                                    | tion (                                                                               | Customer Sup                                                                                                    | spiled Goods                                                                                                    | - Generic SS                                                                                                    | Tee          |                                                                                                    |                                                                                                    | ă                                                                                                    | Enter come                                                                                                    | at all and or | out.                                                                                                    | neo an eo a                                                                                                    |                                                                                                    |                                                                                                    |                                                                                                    |                                                                                                    |                                                                                                    |   |   |
| Type                                                                                                    | 1                                                                                    | Apparel                                                                                                    |                                                                                                    | ~                                                                                                    |              |                                                                                                    |                                                                                                    |                                                                                                    | ng noer oven r                                                                                                    | enali and co  | on.                                                                                                    |                                                                                                    |                                                                                                    |                                                                                                    |                                                                                                    |                                                                                                    |                                                                                                    |   |   |
| Salenge                                                                                                    | oup                                                                                  | Apparel                                                                                                    |                                                                                                    | ~                                                                                                    |              |                                                                                                    |                                                                                                    | Default N                                                                                                    | faikup                                                                                                    | Level 1       | 1-\$0+                                                                                                    | ×                                                                                                    |                                                                                                    |                                                                                                    |                                                                                                    |                                                                                                    |                                                                                                    |   |   |
| Vendor                                                                                                    |                                                                                      | Select or Enl                                                                                                    | er                                                                                                    |                                                                                                    | V V Ind      | ude in PD W                                                                                                    | izard 7                                                                                                    |                                                                                                    |                                                                                                    |               | Advanced Ma                                                                                                    | éup -                                                                                                    |                                                                                                    |                                                                                                    |                                                                                                    |                                                                                                    |                                                                                                    |   |   |
| Taxable                                                                                                    | 12 T                                                                                 | lax1 Tax                                                                                                    | V Tex                                                                                                    | 2 Non                                                                                                    | U Exc        | I from Sales                                                                                                    | Commissions                                                                                                    | [                                                                                                    | Cost Wa                                                                                                    | and           | Retail W                                                                                                    | and                                                                                                    |                                                                                                    |                                                                                                    |                                                                                                    |                                                                                                    |                                                                                                    |   |   |
| P P                                                                                                    | hysica                                                                               | al Item ? (Will                                                                                                    | allow other o                                                                                                    | ervices to be                                                                                                    | amontized in | to this item)                                                                                                    |                                                                                                    | i i                                                                                                    | E R Co                                                                                                    |               | E & Da                                                                                                    | rat l                                                                                                    |                                                                                                    |                                                                                                    |                                                                                                    |                                                                                                    |                                                                                                    |   |   |
|                                                                                                    |                                                                                      |                                                                                                    | Add or ed                                                                                                    | t colors a                                                                                                    | nd sizes     |                                                                                                    |                                                                                                    | l                                                                                                    | 200.00                                                                                                    | -             | 200.00                                                                                                    |                                                                                                    |                                                                                                    |                                                                                                    |                                                                                                    |                                                                                                    |                                                                                                    |   |   |
| Colo                                                                                                    | n: and                                                                               | Siens                                                                                                    | No colors                                                                                                    | N SÁZIPOS                                                                                                    |              |                                                                                                    |                                                                                                    |                                                                                                    | l                                                                                                    | Use La        | et Cost                                                                                                    |                                                                                                    |                                                                                                    |                                                                                                    |                                                                                                    |                                                                                                    |                                                                                                    |   |   |
| Click h                                                                                                    | ere to i                                                                             | mark options a                                                                                                    | nd sizes not                                                                                                    | evailable                                                                                                    |              |                                                                                                    |                                                                                                    |                                                                                                    |                                                                                                    |               |                                                                                                    |                                                                                                    |                                                                                                    |                                                                                                    |                                                                                                    |                                                                                                    |                                                                                                    |   |   |
| Color                                                                                                    | Size                                                                                 | e Cost 1                                                                                                    | Cost 2                                                                                                    | Cost 3                                                                                                    | Cost 4       | Cost 5                                                                                                    | Cost 6                                                                                                    | Cost 7                                                                                                    | Cost 8                                                                                                    | Retail 1      | Retail 2                                                                                                    | Retail 3                                                                                                    | Retail 4                                                                                                    | Retail 5                                                                                                    | Retail 6                                                                                                    | Retail 7                                                                                                    | Retail 8                                                                                                    |   |   |
| White                                                                                                    | S                                                                                    | 2.50 0                                                                                                    | 2.25 12                                                                                                    | 2.00 24                                                                                                    | 1.05 36      | 1.05 36                                                                                                    | 1.85 36                                                                                                    | 1.85 36                                                                                                    | 1.85 35                                                                                                    | 5.09 0        | 4.63 24                                                                                                    | 4.16 48                                                                                                    | 3.70 72                                                                                                    | 3.42 144                                                                                                    | 3.24 299                                                                                                    | 2.87 576                                                                                                    | 2.59 1000                                                                                                    |   |   |
| white                                                                                                    | L.                                                                                   | 0.00 0                                                                                                    | 0.00 0                                                                                                    | 0.00 0                                                                                                    | 0.00         | 0.00 0                                                                                                    | 0.00 0                                                                                                    | 0.00 0                                                                                                    | 0.00 0                                                                                                    | 0.00 0        | 4.63 24                                                                                                    | 4.16 48                                                                                                    | 0.00 72                                                                                                    | 0.00 144                                                                                                    | 0.00 200                                                                                                    | 0.00 576                                                                                                    | 0.00 100                                                                                                    |   |   |
| White                                                                                                    | ×L                                                                                   | 0.00 0                                                                                                    | 0.00 0                                                                                                    | 0.00 0                                                                                                    | 0.00 0       | 0.00 0                                                                                                    | 0.00 0                                                                                                    | 0.00 0                                                                                                    | 0.00 0                                                                                                    | 0.00 0        | 0.00 24                                                                                                    | 0.00 49                                                                                                    | 0.00 72                                                                                                    | 0.00 144                                                                                                    | 0.00 299                                                                                                    | 0.00 575                                                                                                    | 0.00 1008                                                                                                    |   |   |
| white                                                                                                    | ×s                                                                                   | 0.00 0                                                                                                    | 0.00 0                                                                                                    | 0.00 0                                                                                                    | 0.00 0       | 0.00 0                                                                                                    | 0.00 0                                                                                                    | 0.00 0                                                                                                    | 0.00 0                                                                                                    | 0.00.0        | 0.00.24                                                                                                    | 0.00.49                                                                                                    | 0.00 72                                                                                                    | 0.00.144                                                                                                    | 0.00.000                                                                                                    |                                                                                                    |                                                                                                    |   |   |
|                                                                                                    | 100.00                                                                               |                                                                                                    |                                                                                                    |                                                                                                    |              |                                                                                                    |                                                                                                    |                                                                                                    |                                                                                                    | 100 W 100 W   | 0.00 24                                                                                                    | 0.00 40                                                                                                    | 0.00 72                                                                                                    | 0.00                                                                                                    | 0.00 500                                                                                                    | 0.00 576                                                                                                    | 0.00 1008                                                                                                    |   |   |
| white                                                                                                    | - 24                                                                                 | . 0.00 0                                                                                                    | 0.00 0                                                                                                    | 0.00 0                                                                                                    | 0.00         | 0.00                                                                                                    | 0.00 0                                                                                                    | 0.00 0                                                                                                    | 0.00 0                                                                                                    | 0.00 0        | 0.00 24                                                                                                    | 0.00 48                                                                                                    | 0.00 72                                                                                                    | 0.00 144                                                                                                    | 0.00 288                                                                                                    | 0.00 576                                                                                                    | 0.00 1008                                                                                                    |   |   |
| White<br>Elleck                                                                                               | 201.<br>S                                                                            | 0.00 0                                                                                                    | 0.00 0                                                                                                    | 0.00 0                                                                                                    | 0.00 0       | 0.00 0                                                                                                    | 0.00 0                                                                                                    | 0.00 0                                                                                                    | 0.00 0                                                                                                    | 0.00 0        | 0.00 24                                                                                                    | 0.00 43                                                                                                    | 0.00 72 0.00 72                                                                                                    | 0.00 144                                                                                                    | 0.00 288                                                                                                    | 0.00 576<br>0.00 576<br>0.00 576                                                                                                    | 0.00 100                                                                                                    | Т |   |
| White<br>Ellack<br>Black                                                                                      | 24L<br>5<br>11                                                                       | 0.00 0                                                                                                    | 0.00 0                                                                                                    | 0.00 0                                                                                                    | 0.00 0       | 0.00 0                                                                                                    | 0.00 0<br>0.00 0<br>0.00 0                                                                                                    | 0.00 0                                                                                                    | 0.00 0                                                                                                    | 0.00 0        | 0.00 24<br>0.00 24<br>0.00 24                                                                                                    | 0.00 48                                                                                                    | 0.00 72 0.00 72 0.00 72 0.00 72                                                                                                    | 0.00 144 0.00 144 0.00 144                                                                                                    | 0.00 288<br>0.00 288<br>0.00 288                                                                                                    | 0.00 578<br>0.00 578<br>0.00 576<br>0.00 576                                                                                                    | 0.00 1008 0.00 1008 0.00 1008 0.00 1008 0.00 1008                                                                                                    |   |   |
| White<br>Eleck<br>Black<br>Eleck                                                                              | 201.<br>S<br>N<br>L                                                                  | 0.00 0 0.00 0 0.00 0 0.00 0 0.00 0                                                                                               |                                                                                                    |                                                                                                    |              | 0.00 0 0.00 0 0.00 0 0.00 0 0.00 0 0.00 0                                                                                                | 0.00 0<br>0.00 0<br>0.00 0<br>0.00 0                                                                                                    |                                                                                                    |                                                                                                    |               | 0.00 24<br>0.00 24<br>0.00 24<br>0.00 24                                                                                                    | 0.00 43<br>0.00 43<br>0.00 43<br>0.00 43<br>0.00 43                                                                                                    | 0.00 72<br>0.00 72<br>0.00 72<br>0.00 72<br>0.00 72                                                                                                    | 0.00 144<br>0.00 144<br>0.00 144<br>0.00 144                                                                                                    | 0.00 258<br>0.00 258<br>0.00 258<br>0.00 258<br>0.00 258                                                                                                    | 0.00 576<br>0.00 576<br>0.00 576<br>0.00 576<br>0.00 576                                                                                                    | 0.00 1008 0.00 1008 0.00 1008 0.00 1008 0.00 1008 0.00 1008 0.00 1008                                                                                                    |   |   |
| White<br>Black<br>Black<br>Black<br>Black                                                                     | S<br>N<br>L<br>XL                                                                    | 0.00 0 0.00 0 0.00 0 0.00 0 0.00 0 0.00 0 0.00 0                                                                                 |                                                                                                    |                                                                                                    |              | 0.00 0<br>0.00 0<br>0.00 0<br>0.00 0<br>0.00 0                                                                                           | 0.00 0<br>0.00 0<br>0.00 0<br>0.00 0<br>0.00 0                                                                                           |                                                                                                    |                                                                                                    |               | 000 24<br>000 24<br>000 24<br>000 24<br>000 24<br>000 24                                                                                                    | 0.00 48<br>0.00 48<br>0.00 48<br>0.00 48<br>0.00 48<br>0.00 48                                                                                                    | 0.00 72<br>0.00 72<br>0.00 72<br>0.00 72<br>0.00 72<br>0.00 72                                                                                                    | 0.00 144<br>0.00 144<br>0.00 144<br>0.00 144<br>0.00 144                                                                                                 | 0.00 288<br>0.00 200<br>0.00 288<br>0.00 288<br>0.00 288<br>0.00 288                                                                                                 | 0.00 576<br>0.00 576<br>0.00 576<br>0.00 576<br>0.00 576<br>0.00 576                                                                                                    | 0.00 1008<br>0.00 1008<br>0.00 1008<br>0.00 1008<br>0.00 1008<br>0.00 1008                                                                                                    |   |   |
| White<br>Black<br>Black<br>Black<br>Black<br>Black<br>Black                                                   | 201<br>S<br>N<br>L<br>XL<br>XS<br>201                                                | 0.00 0<br>0.00 0<br>0.00 0<br>0.00 0<br>0.00 0<br>0.00 0<br>0.00 0                                                               |                                                                                                    |                                                                                                    |              |                                                                                                    | 0.00 0<br>0.00 0<br>0.00 0<br>0.00 0<br>0.00 0<br>0.00 0                                                                                 |                                                                                                    |                                                                                                    |               | 000 24<br>000 24<br>000 24<br>000 24<br>000 24<br>000 24<br>000 24<br>000 24                                                                                                    | 0.00 48 0.00 48 0.00 48 0.00 48 0.00 48 0.00 48 0.00 48 0.00 48                                                                                                    | 0.00 72<br>0.00 72<br>0.00 72<br>0.00 72<br>0.00 72<br>0.00 72<br>0.00 72<br>0.00 72                                                                                                    | 0.00 144<br>0.00 144<br>0.00 144<br>0.00 144<br>0.00 144<br>0.00 144                                                                                     | 0.00 288<br>0.00 200<br>0.00 288<br>0.00 288<br>0.00 288<br>0.00 288<br>0.00 288                                                                                     | 0.00 576<br>0.00 576<br>0.00 576<br>0.00 576<br>0.00 576<br>0.00 576<br>0.00 576                                                                                                    | 0.00 1008<br>0.00 1008<br>0.00 1008<br>0.00 1008<br>0.00 1008<br>0.00 1008<br>0.00 1008                                                                                                    |   |   |
| White<br>Dlack<br>Black<br>Black<br>Black<br>Black<br>Black<br>Dlack                                          | 201<br>S<br>N<br>L<br>XL<br>201<br>S                                                 | 0.00 0<br>0.00 0<br>0.00 0<br>0.00 0<br>0.00 0<br>0.00 0<br>0.00 0<br>0.00 0<br>0.00 0                                           |                                                                                                    |                                                                                                    |              |                                                                                                    | 0.00 0<br>0.00 0<br>0.00 0<br>0.00 0<br>0.00 0<br>0.00 0<br>0.00 0<br>0.00 0                                                             |                                                                                                    |                                                                                                    |               | 0.00 24<br>0.00 24<br>0.00 24<br>0.00 24<br>0.00 24<br>0.00 24<br>0.00 24<br>0.00 24<br>0.00 24                                                                                                    | 0.00 48 0.00 48 0.00 48 0.00 48 0.00 49 0.00 49 | 0.00 72<br>0.00 72<br>0.00 72<br>0.00 72<br>0.00 72<br>0.00 72<br>0.00 72<br>0.00 72<br>0.00 72<br>0.00 72<br>0.00 72                                                                   | 0.00 144<br>0.00 144<br>0.00 144<br>0.00 144<br>0.00 144<br>0.00 144<br>0.00 144<br>0.00 144                                                             | 0.00 288<br>0.00 288<br>0.00 288<br>0.00 288<br>0.00 288<br>0.00 288<br>0.00 288<br>0.00 288                                                                         | 0.00 576 0.00 576 0.00 | 0.00 1000 0.00 1000 0.00 0. |   |   |
| White<br>Black<br>Black<br>Black<br>Black<br>Black<br>Black<br>Diarge<br>Diarge                               | 201<br>S<br>N<br>L<br>XL<br>XS<br>201<br>S<br>N                                      | 0.00 0<br>0.00 0<br>0.00 0<br>0.00 0<br>0.00 0<br>0.00 0<br>0.00 0<br>0.00 0<br>0.00 0<br>0.00 0                                 | 0.00 0 0.00 0 0.0 | 0.00 0 0.00 0 0.0 |              | 0.00 0<br>0.00 0<br>0.00 0<br>0.00 0<br>0.00 0<br>0.00 0<br>0.00 0<br>0.00 0<br>0.00 0                                                   | 0.00 0<br>0.00 0<br>0.00 0<br>0.00 0<br>0.00 0<br>0.00 0<br>0.00 0<br>0.00 0<br>0.00 0<br>0.00 0                                         | 0.00 0<br>0.00 0<br>0.00 0<br>0.00 0<br>0.00 0<br>0.00 0<br>0.00 0<br>0.00 0<br>0.00 0                                                             | 0.00 0<br>0.00 0<br>0.00 0<br>0.00 0<br>0.00 0<br>0.00 0<br>0.00 0<br>0.00 0<br>0.00 0<br>0.00 0                                                   |               | 000 24 000 24 000 | 0.00 48<br>0.00 49<br>0.00 49<br>0.00 49<br>0.00 49<br>0.00 49<br>0.00 49<br>0.00 49<br>0.00 49<br>0.00 49<br>0.00 49                                                                                                    | 0.00 72<br>0.00 72<br>0.00 72<br>0.00 72<br>0.00 72<br>0.00 72<br>0.00 72<br>0.00 72<br>0.00 72<br>0.00 72<br>0.00 72                                                                   | 0.00 144<br>0.00 144<br>0.00 144<br>0.00 144<br>0.00 144<br>0.00 144<br>0.00 144<br>0.00 144<br>0.00 144                                                 | 0.00 288<br>0.00 288<br>0.00 288<br>0.00 288<br>0.00 288<br>0.00 288<br>0.00 288<br>0.00 288<br>0.00 288<br>0.00 288<br>0.00 288                                     | 0.00 578<br>0.00 578<br>0.00 578<br>0.00 578<br>0.00 578<br>0.00 578<br>0.00 578<br>0.00 578<br>0.00 578<br>0.00 578<br>0.00 578                                                                                                    | 0.00 1008<br>0.00 1008<br>0.00 1008<br>0.00 1008<br>0.00 1008<br>0.00 1008<br>0.00 1008<br>0.00 1008<br>0.00 1008<br>0.00 1008                                                                                                    |   |   |
| White<br>Black<br>Black<br>Black<br>Black<br>Black<br>Black<br>Drange<br>Drange<br>Drange                     | 201<br>S<br>N<br>L<br>XL<br>XS<br>201<br>S<br>N<br>L                                 | . 0.00 0<br>0.00 0<br>0.00 0<br>0.00 0<br>0.00 0<br>0.00 0<br>0.00 0<br>0.00 0<br>0.00 0<br>0.00 0<br>0.00 0<br>0.00 0           | 0.00 0 0.00 0 0.0 | 0.00 0 0.00 0 0.0 |              | 0.00 0<br>0.00 0<br>0.00 0<br>0.00 0<br>0.00 0<br>0.00 0<br>0.00 0<br>0.00 0<br>0.00 0<br>0.00 0                                         | 0.00 0<br>0.00 0<br>0.00 0<br>0.00 0<br>0.00 0<br>0.00 0<br>0.00 0<br>0.00 0<br>0.00 0<br>0.00 0<br>0.00 0                               | 0.00 0<br>0.00 0<br>0.00 0<br>0.00 0<br>0.00 0<br>0.00 0<br>0.00 0<br>0.00 0<br>0.00 0<br>0.00 0<br>0.00 0                                         | 0.00 0<br>0.00 0<br>0.00 0<br>0.00 0<br>0.00 0<br>0.00 0<br>0.00 0<br>0.00 0<br>0.00 0<br>0.00 0<br>0.00 0                                         |               | 000 24 000 24 000 | 0.00 48<br>0.00 49<br>0.00 49<br>0.00 49<br>0.00 49<br>0.00 49<br>0.00 49<br>0.00 49<br>0.00 49<br>0.00 49<br>0.00 49<br>0.00 49<br>0.00 49<br>0.00 49                                                                                                    | 0.00 72<br>0.00 72<br>0.00 72<br>0.00 72<br>0.00 72<br>0.00 72<br>0.00 72<br>0.00 72<br>0.00 72<br>0.00 72<br>0.00 72<br>0.00 72<br>0.00 72                                             | 0.00 144<br>0.00 144<br>0.00 144<br>0.00 144<br>0.00 144<br>0.00 144<br>0.00 144<br>0.00 144<br>0.00 144<br>0.00 144                                     | 0.00 288<br>0.00 288<br>0.00 288<br>0.00 288<br>0.00 288<br>0.00 288<br>0.00 288<br>0.00 288<br>0.00 288<br>0.00 288<br>0.00 288<br>0.00 288<br>0.00 288             | 0.00 578<br>0.00 576<br>0.00 576<br>0.00 576<br>0.00 576<br>0.00 576<br>0.00 575<br>0.00 578<br>0.00 578<br>0.00 578<br>0.00 578                                                                                                    | 0.00 1003<br>0.00 1003<br>0.00 1000<br>0.00 1000<br>0.00 1003<br>0.00 1003<br>0.00 1003<br>0.00 1003<br>0.00 1003<br>0.00 1003<br>0.00 1003                                                                                                    |   |   |
| White<br>Black<br>Black<br>Black<br>Black<br>Black<br>Black<br>Diange<br>Diange<br>Diange                     | 201<br>S<br>N<br>XL<br>XS<br>201<br>S<br>S<br>N<br>L<br>XL                           | . 0.00 0<br>0.00 0<br>0.00 0<br>0.00 0<br>0.00 0<br>0.00 0<br>0.00 0<br>0.00 0<br>0.00 0<br>0.00 0<br>0.00 0<br>0.00 0           | 0.00 0<br>0.00 0<br>0.00 0<br>0.00 0<br>0.00 0<br>0.00 0<br>0.00 0<br>0.00 0<br>0.00 0<br>0.00 0<br>0.00 0<br>0.00 0                                                                                                    |                                                                                                    |              | 0.00 0<br>0.00 0<br>0.00 0<br>0.00 0<br>0.00 0<br>0.00 0<br>0.00 0<br>0.00 0<br>0.00 0<br>0.00 0<br>0.00 0                               | 0.00 0<br>0.00 0<br>0.00 0<br>0.00 0<br>0.00 0<br>0.00 0<br>0.00 0<br>0.00 0<br>0.00 0<br>0.00 0<br>0.00 0<br>0.00 0                     | 0.00 0<br>0.00 0<br>0.00 0<br>0.00 0<br>0.00 0<br>0.00 0<br>0.00 0<br>0.00 0<br>0.00 0<br>0.00 0<br>0.00 0<br>0.00 0                               | 0.00 0<br>0.00 0<br>0.00 0<br>0.00 0<br>0.00 0<br>0.00 0<br>0.00 0<br>0.00 0<br>0.00 0<br>0.00 0<br>0.00 0<br>0.00 0<br>0.00 0                     |               | 000 24 000 24 000 | 0.00 48<br>0.00 48<br>0.00 48<br>0.00 48<br>0.00 48<br>0.00 48<br>0.00 48<br>0.00 48<br>0.00 48<br>0.00 48<br>0.00 48<br>0.00 48<br>0.00 48<br>0.00 48<br>0.00 48<br>0.00 48                                                                                                    | 0.00 72<br>0.00 72<br>0.00 72<br>0.00 72<br>0.00 72<br>0.00 72<br>0.00 72<br>0.00 72<br>0.00 72<br>0.00 72<br>0.00 72<br>0.00 72<br>0.00 72<br>0.00 72<br>0.00 72                       | 0.00 144<br>0.00 144<br>0.00 144<br>0.00 144<br>0.00 144<br>0.00 144<br>0.00 144<br>0.00 144<br>0.00 144<br>0.00 144<br>0.00 144                         | 0.00 288<br>0.00 288<br>0.00 288<br>0.00 288<br>0.00 288<br>0.00 288<br>0.00 288<br>0.00 288<br>0.00 288<br>0.00 288<br>0.00 288<br>0.00 288<br>0.00 288             | 0.00 578<br>0.00 578<br>0.00 576<br>0.00 576<br>0.00 576<br>0.00 576<br>0.00 578<br>0.00 578<br>0.00 578<br>0.00 578<br>0.00 578<br>0.00 578<br>0.00 578                                                                                                    | 0.00 1003<br>0.00 1003<br>0.00 1000<br>0.00 1000<br>0.00 1000<br>0.00 1000<br>0.00 1000<br>0.00 1000<br>0.00 1000<br>0.00 1000<br>0.00 1000<br>0.00 1000                                                                                                    |   |   |
| White<br>Black<br>Black<br>Black<br>Black<br>Black<br>Black<br>Drange<br>Drange<br>Drange<br>Drange<br>Drange | 201<br>S<br>N<br>XL<br>XS<br>201<br>S<br>S<br>N<br>L<br>XL<br>S<br>S<br>N<br>L<br>XL | . 0.00 0<br>0.00 0<br>0.00 0<br>0.00 0<br>0.00 0<br>0.00 0<br>0.00 0<br>0.00 0<br>0.00 0<br>0.00 0<br>0.00 0<br>0.00 0<br>0.00 0 | 0.00 0<br>0.00 0<br>0.00 0<br>0.00 0<br>0.00 0<br>0.00 0<br>0.00 0<br>0.00 0<br>0.00 0<br>0.00 0<br>0.00 0<br>0.00 0<br>0.00 0<br>0.00 0                                                                                                    | 0.00 0<br>0.00 0<br>0.00 0<br>0.00 0<br>0.00 0<br>0.00 0<br>0.00 0<br>0.00 0<br>0.00 0<br>0.00 0<br>0.00 0<br>0.00 0<br>0.00 0<br>0.00 0<br>0.00 0                                                                                                    |              | 0.00 0<br>0.00 0<br>0.00 0<br>0.00 0<br>0.00 0<br>0.00 0<br>0.00 0<br>0.00 0<br>0.00 0<br>0.00 0<br>0.00 0<br>0.00 0<br>0.00 0<br>0.00 0 | 0.00 0<br>0.00 0<br>0.00 0<br>0.00 0<br>0.00 0<br>0.00 0<br>0.00 0<br>0.00 0<br>0.00 0<br>0.00 0<br>0.00 0<br>0.00 0<br>0.00 0<br>0.00 0 | 0.00 0<br>0.00 0<br>0.00 0<br>0.00 0<br>0.00 0<br>0.00 0<br>0.00 0<br>0.00 0<br>0.00 0<br>0.00 0<br>0.00 0<br>0.00 0<br>0.00 0<br>0.00 0<br>0.00 0 | 0.00 0<br>0.00 0<br>0.00 0<br>0.00 0<br>0.00 0<br>0.00 0<br>0.00 0<br>0.00 0<br>0.00 0<br>0.00 0<br>0.00 0<br>0.00 0<br>0.00 0<br>0.00 0<br>0.00 0 |               | 000 24<br>000 24<br>000 24<br>000 24<br>000 24<br>000 24<br>000 24<br>000 24<br>000 24<br>000 24<br>000 24<br>000 24<br>000 24<br>000 24<br>000 24                                                                                                    | 0.00 48<br>0.00 48<br>0.00 48<br>0.00 48<br>0.00 48<br>0.00 48<br>0.00 48<br>0.00 48<br>0.00 48<br>0.00 48<br>0.00 48<br>0.00 48<br>0.00 48<br>0.00 48<br>0.00 48<br>0.00 48                                                                                                    | 0.00 72<br>0.00 72<br>0.00 72<br>0.00 72<br>0.00 72<br>0.00 72<br>0.00 72<br>0.00 72<br>0.00 72<br>0.00 72<br>0.00 72<br>0.00 72<br>0.00 72<br>0.00 72<br>0.00 72<br>0.00 72<br>0.00 72 | 0.00 144<br>0.00 144<br>0.00 144<br>0.00 144<br>0.00 144<br>0.00 144<br>0.00 144<br>0.00 144<br>0.00 144<br>0.00 144<br>0.00 144<br>0.00 144<br>0.00 144 | 0.00 288<br>0.00 288<br>0.00 288<br>0.00 288<br>0.00 288<br>0.00 288<br>0.00 288<br>0.00 288<br>0.00 288<br>0.00 288<br>0.00 288<br>0.00 288<br>0.00 288<br>0.00 288 | 0.00 575<br>0.00 576<br>0.00 576<br>0.00 576<br>0.00 576<br>0.00 575<br>0.00 575<br>0.00 575<br>0.00 576<br>0.00 576<br>0.00 576<br>0.00 576<br>0.00 576<br>0.00 576                                                                                                    | 0.00 1003<br>0.00 1003<br>0.00 1003<br>0.00 1003<br>0.00 1003<br>0.00 1003<br>0.00 1003<br>0.00 1003<br>0.00 1003<br>0.00 1003<br>0.00 1003<br>0.00 1003<br>0.00 1003                                                                                                    |   |   |

9/10

Catalogs

The use last cost checkbox, if checked, will instruct FastManager to use the "End Column" (the column called: Cost 8) to calculate retail pricing when using a markup.

• If it is UNCHECKED, FastManager will use the *First Cost Column* to determine retail prices when using a markup.

If `Enter own cost and retail` is selected, the `use last cost` checkbox is irrelevant.

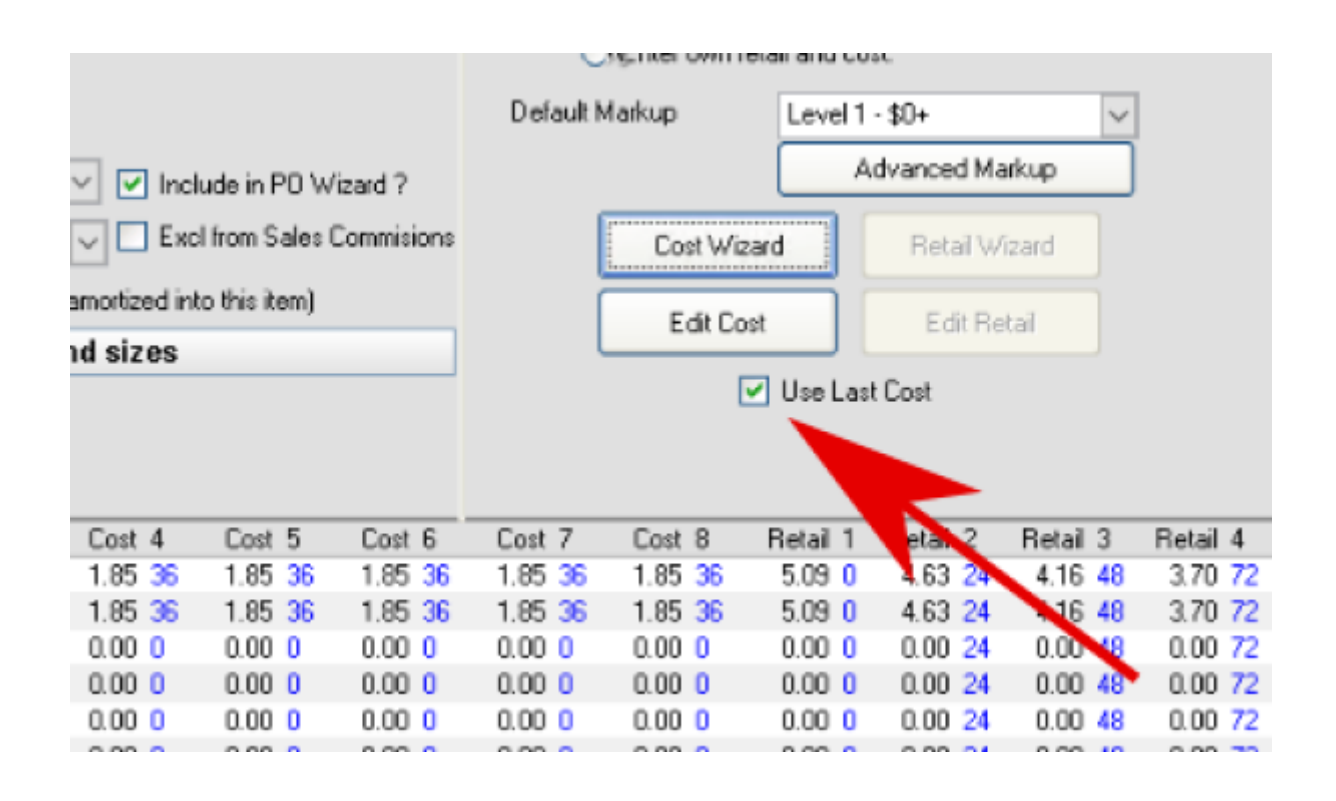

# ← Markups & Pricelists

# Vendor Catalogs ⇒

From: https://docs.fastmanager.com/ - FastManager Help Manual

Permanent link: https://docs.fastmanager.com/catalogs

Last update: 2020/04/16 17:08

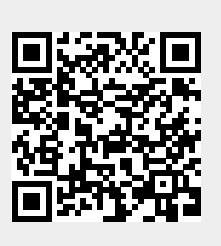